# Step-by-Step Visual Guide to IQuery

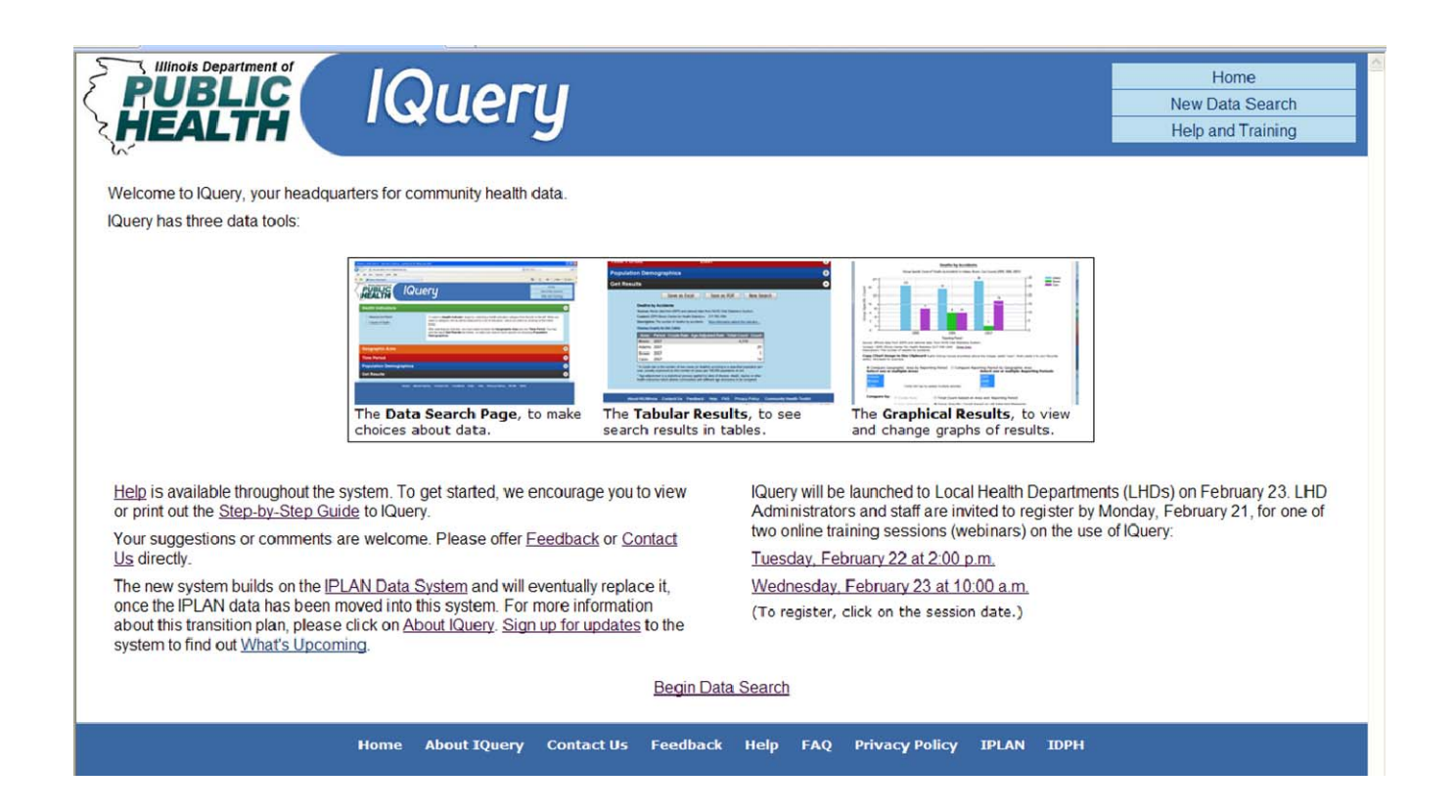

# Welcome to IQuery, your headquarters for public health data in Illinois.

This new Web site has been designed to be easy to use and easy to understand. This Step-by-Step Guide is divided into two sections. The first 13 pages illustrates the main sections of the system. The second section details three different examples of data searches.

IQuery is a new system, but will be growing quickly, with new reporting tools and new data sources. Feel free to experiment with data searches as you learn to use IQuery, and please leave your feedback to improve the system.

### Table of Contents

| Main Data Search Page      | 2  |
|----------------------------|----|
| Health Indicators          | 3  |
| Geographic Area            | 4  |
| Time Period                | 6  |
| Population Demographics    | 7  |
| Table Results              | 8  |
| Graph Results              | 10 |
| Three Examples             | 14 |
| Additional Pages in IQuery | 20 |
|                            |    |

Updates to this document will be available at the IQuery Web site <u>iquery.illinois.qov</u>

| Hilinois Department of RUBLIC IQ<br>HEALTH IQ<br>Health Indicators                                                 | uery                                                                                                    | Home<br>New Data Searc<br>Help and Trainir                                                               |
|----------------------------------------------------------------------------------------------------|----------------------------------------------------------------------------------------------------|----------------------------------------------------------------------------------------------------|
| <ul> <li>Adverse Pregnancy Outcomes<br/>Reporting</li> <li>Maternal and Infant</li> <li>Causes of Death</li> </ul> | To select a <b>Health Indicator</b> , begin by selecting a health indicator cat<br>left. When you select a category, this tip will be replaced by a list of ind<br>by clicking on the check boxes.<br>After selecting an indicator, you must select at least one <b>Geographic</b> a<br><b>Period</b> . You may click the black <b>Get Results</b> bar below, or make your<br>choosing <b>Population Demographics</b> . | egory from the list on the<br>licators, which you select<br>Area and one Time<br>search more specific by |
| Geographic Area                                                                                                    |                                                                                                    |                                                                                                    |
| Time Period                                                                                                    |                                                                                                    |                                                                                                    |
| Population Demographics                                                                                            |                                                                                                    |                                                                                                    |
| Get Results                                                                                                    |                                                                                                    |                                                                                                    |
| Home About                                                                                                    | TOuery Contact Us Feedback Help F&O Privacy Policy TDP                                                                                                    | 4                                                                                                    |

The main data search page has five "tabs" — the brightly-colored wide bands across the screen that define the choices you can make and have made. Each tab expands when you click it.

To search the available public health data, select the data in which you are interested, and then what kind of details you want. For a simple data search, you may select one **Health Indicator**, one **Geographic Area**, and one **Time Period**, and then click on **Get Results**.

You also can make much more specific choices. Please note that the system is designed to present the data that is available. If you make a broad search (three different diseases in five metropolitan counties for the last 10 years), you will get a lot of data. If you make

a very specific search (death by chronic liver disease in one small county in 2001), then you will get a small amount of data.

Clicking on **Get Results** will give you a table of information that you can print, export to a spreadsheet, save as a PDF, or display in graphs.

Tip: Move your mouse over headings on screen and additional information will appear.

| Health Indicators                                                                   | uery                                                                                                    | New Data Search<br>Heip and Training | Tip: Click on th<br>blue question                            |
|-------------------------------------------------------------------------------------|----------------------------------------------------------------------------------------------------|--------------------------------------|--------------------------------------------------------------|
| Adverse Pregnancy Outcomes<br>Reporting     Maternal and Infant     Causes of Death | Deaths by accidents  Deaths by acute bronchilts and bronchiolits  Deaths by acute bronchilts and bronchiolits  Deaths by Alzheimer's disease  Deaths by anemias  Deaths by anemias  Deaths by aschild and bronchilde  Deaths by aschild bronchilde  Deaths by aschild bronchilde  D | -                                    | mark for<br>more informatio<br>about the healt<br>indicator. |

When you select one of the **Health Indicator** categories on the left, the available indicators appear on the right.

| PUBLIC IQUERY                                                                       |                                                                                                    | Home<br>New Data Search<br>Help and Training |
|-------------------------------------------------------------------------------------|----------------------------------------------------------------------------------------------------|----------------------------------------------|
| Health Indicators                                                                   | Deaths by accidents                                                                                                    | •                                            |
| Adverse Pregnancy Outcomes<br>Reporting     Maternal and Infant     Causes of Death | <ul> <li>Deaths by accidents (a)</li> <li>Deaths by acute bronchitis and bronchiolitis (a)</li> <li>Deaths by Alzheimer's disease (a)</li> <li>Deaths by anomias (b)</li> </ul>                                                                                                    | A III                                        |
|                                                                                     | Deaths by archite set of the set of the set |                                              |
| Geographic Area                                                                     |                                                                                                    | Đ                                            |

When you select a single **Health Indicator**, that indicator name appears on the green tab above the indicator list.

| RUBLIC IQUERY                                                                             |                                                                                                    | Home<br>New Data Search<br>Help and Training |
|-------------------------------------------------------------------------------------------|----------------------------------------------------------------------------------------------------|----------------------------------------------|
| Health Indicators                                                                         | Multiple                                                                                                    | Θ                                            |
| <ul> <li>Adverse Pregnancy Outcomes<br/>Reporting</li> <li>Maternal and Infant</li> </ul> | <ul> <li>Deaths by accidents @</li> <li>Deaths by acute bronchitis and bronchiolitis @</li> <li>Deaths by Alzheimer's disease @</li> </ul>                           | Ē                                            |
| Causes of Death                                                                           | <ul> <li>Deaths by anemias </li> <li>Deaths by aortic aneurysm and dissection </li> <li>Deaths by assault (homicide) </li> <li>Deaths by atherosclerosis </li> </ul> |                                              |
| Geographic Area                                                                           |                                                                                                    | Ð                                            |

If you select more than one **Health Indicator**, "Multiple ..." appears in the tab above the list.

Tip: Click on the "New Data Search" button at any time to reset or restart your search.

| PUBLIC<br>HEALTH                                                    | Query                                                                                                    | Home<br>Data Search<br>and Training   |
|---------------------------------------------------------------------|----------------------------------------------------------------------------------------------------|---------------------------------------|
| Health Indicators                                                   | Deaths by accidents                                                                                                    | 6                                     |
| <ul><li>County</li><li>Regional</li><li>State of Illinois</li></ul> | To narrow your results by Geographic Area, please select an area category from the<br>left. Different area types (for example: county, city, state) may be available, dependi<br>data in the system for the indicator you have chosen.<br>If you have selected multiple <b>Health Indicators</b> , your options for Geographic Area o<br>limited to what types are available for all selected indicators.<br>Click on New Data Search in the upper-right corner to start over. | e list on the<br>ng on the<br>vill be |
| Time Period<br>Population Demographi                                | cs                                                                                                    | •                                     |
| Get Results                                                         |                                                                                                    | ę                                     |

Click on the orange **Geographic Area** tab and different types of areas will appear (county, region, state of Illinois, etc.). Your area choices depend on what geographic areas are represented in the system. If the data are not available by a particular kind of geography, like city or state, then you will not see that choice on the left side.

|                                                       | Ruery Home New Data Sea Help and Train                                                                                                    | rch<br>ning |
|-------------------------------------------------------|----------------------------------------------------------------------------------------------------|-------------|
| Health Indicators                                     | Multiple                                                                                                    | 0           |
| Geographic Area                                       |                                                                                                    | Θ           |
| <ul> <li>County</li> <li>State of Illinois</li> </ul> | To narrow your results by Geographic Area, please select an area category from the list on the left. Different area types (for example: county, city, state) may be available, depending on the data in the system for the indicator you have chosen.<br>If you have selected multiple <b>Health Indicators</b> , your options for Geographic Area will be limited to what types are available for all selected indicators.<br>Click on New Data Search in the upper-right corner to start over. | ne<br>;     |
| Time Period                                           |                                                                                                    | Ð           |
| Population Demograph                                  | ics                                                                                                    | Ð           |
| Cot Booulto                                           |                                                                                                    | 6           |

In this example, the user has selected more than one **Health Indicator**. IQuery will show all the possible types of **Geographic Area** that are available for ALL of the indicators chosen. The choice for "Regional" has disappeared, because data for "Regional" is not present for all of the indicators chosen.

| lealth Indicators                     | Death          | s by accidents |           |         | •   |
|---------------------------------------|----------------|----------------|-----------|---------|-----|
| Geographic Area                       | Adam           | s              |           |         | • • |
| County                                | Adams          | Alexander      | Bond      | Boone   |     |
| Regional                              | Brown          | Bureau         | Calhoun   | Carroll |     |
| <ul> <li>State of Illinois</li> </ul> | Cass           | Champaign      | Christian | Clark   |     |
|                                       | Clay           | Clinton        | Coles     | Cook    |     |
|                                       | Crawford       | Cumberland     | Dekalb    | Dewitt  | -   |
|                                       | Select / Unsel | ect All        |           |         |     |
| Time Period                           |                |                |           |         | ÷   |
| Population Demograph                  | nics           |                |           |         | Ð   |

When you select a single **Geographic Area**, that indicator name appears on the green tab above the indicator list.

| BUBLIC<br>HEALTH                          | Query                                                                       |                                                                                                    |                                                                                             | H<br>New Da<br>Help ar                                                                  | tome tata Search<br>Ind Training | Tip: Click on the<br>scroll bar to see the<br>rest of your choices<br>(in this case,<br>counties listed after<br>DeWitt). |
|-------------------------------------------|-----------------------------------------------------------------------------|----------------------------------------------------------------------------------------------------|---------------------------------------------------------------------------------------------|-----------------------------------------------------------------------------------------|----------------------------------|----------------------------------------------------------------------------------------------------|
| Health Indicators                         | Death                                                                       | s by accidents                                                                                        |                                                                                             |                                                                                         | Ð                                |                                                                                                    |
| Geographic Area                           | Multip                                                                      | le                                                                                                    |                                                                                             |                                                                                         | •                                | ←                                                                                                    |
| County     Regional     State of Illinois | Adams     Adams     Brown     Cass     Clay     Crawford     Select / Unsel | <ul> <li>Alexander</li> <li>Bureau</li> <li>Champaign</li> <li>Clinton</li> <li>Cumberland</li> </ul> | <ul> <li>Bond</li> <li>Calhoun</li> <li>Christian</li> <li>Coles</li> <li>Dekalb</li> </ul> | <ul> <li>Boone</li> <li>Carroll</li> <li>Clark</li> <li>Cook</li> <li>Dewitt</li> </ul> | × m                              |                                                                                                    |
| Time Period<br>Population Demograph       | iics                                                                        |                                                                                                    |                                                                                             |                                                                                         | ₽                                |                                                                                                    |
| Get Results                               |                                                                             |                                                                                                    |                                                                                             |                                                                                         | 0                                |                                                                                                    |
| Home                                      | About IQuery Contact U                                                      | s Feedback Help                                                                                       | FAQ Privacy Policy                                                                          | / IDPH                                                                                  |                                  |                                                                                                    |

If you select more than one **Geographic Area**, "Multiple ..." appears in the tab above the list.

| BUBLIC<br>HEALTH     | Query                 |      | Home<br>New Data Search<br>Help and Training |
|----------------------|-----------------------|------|----------------------------------------------|
| lealth Indicators    | Deaths by accid       | ents | G                                            |
| Geographic Area      | Multiple              |      | ÷                                            |
| Time Period          |                       |      | 0                                            |
| Annual               | 2007                  | 2006 |                                              |
|                      | 2005                  | 2004 |                                              |
|                      | 2003                  | 2002 |                                              |
|                      | 2001                  | 2000 |                                              |
|                      | Select / Unselect All |      |                                              |
| Population Demograph | ics                   |      | <b>A</b>                                     |

The choices for **Time Period** will vary with the other selections you have made. In this example, "Deaths by accidents" is available by individual years, beginning with the year 2000.

Note: Most data in IQuery is available from 2000. The most recent data is from 2008.

| RUBLIC<br>HEALTH        | Home<br>New Data Search<br>Help and Training                        |   |  |  |
|-------------------------|---------------------------------------------------------------------|---|--|--|
| Health Indicators       | Babies born at less than 27 weeks with birth defects                | • |  |  |
| Geographic Area         | Multiple                                                            | • |  |  |
| Time Period             |                                                                     | Θ |  |  |
| Five Year               | <ul> <li>1999-2003</li> <li>1994-1998</li> <li>1989-1993</li> </ul> |   |  |  |
|                         | Select / Unselect All                                               |   |  |  |
| Population Demographics |                                                                     | Ð |  |  |
| Get Results             |                                                                     | Ð |  |  |

"Babies born at less than 27 weeks with birth defects" is stored and reported only in five-year ranges, beginning with 1989—1993.

| lealth Indicators       | Appen                    | dix cancer incidence |                                              | e       |
|-------------------------|--------------------------|----------------------|----------------------------------------------|---------|
| eographic Area          | Illinois                 |                      |                                              | e       |
| îme Period              | 2007                     |                      |                                              | e       |
| opulation Demogra       | phics                    |                      |                                              | e       |
| Race                    | Ethnicity                | Gender               | Age Groups                                   |         |
| Black<br>Other<br>White | Hispanic<br>Non-Hispanic | Female<br>Male       | 15 to 19<br>25 to 29<br>30 to 34<br>35 to 39 | * III * |
| C Show Detail           | C Show Detail            | Show Detail          | E Show Detail                                |         |

**Health Indicators** have different sets of demographic variables. For example, this indicator example has details for race, ethnicity, gender and 14 five-year age ranges.

| lealth Indicators | Babies                   | born to mothers who | smoke during pregnand | y C |
|-------------------|--------------------------|---------------------|-----------------------|-----|
| Geographic Area   | DeWitt                   |                     |                       | e   |
| Time Period       | 2007                     |                     |                       | 6   |
| opulation Demogr  | aphics                   |                     |                       | G   |
| Race              | Ethnicity                | Gender              | Age Groups            |     |
| White             | Hispanic<br>Non-Hispanic | Female<br>Male      | 15 to 24<br>25 to 44  |     |
| Show Detail       | Show Detail              | Show Detail         | Show Detail           |     |

Note: The data for IQuery indicators is collected in different ways by different offices, so the demographic details vary by indicator as well.

The demographic choices are reduced as your choices narrow. In this example, selecting a single county and year results in fewer demographic descriptors.

|                        | Aure Data Sear<br>New Data Sear<br>Help & Guidan                                                                                                    | ch<br>te |
|------------------------|----------------------------------------------------------------------------------------------------|----------|
| Health Indicators      | Babies born at 27-36 weeks with birth defects                                                                                                    | 0        |
| Geographic Area        | Illinois                                                                                                    | Ð        |
| Time Period            | 2004                                                                                                    | 0        |
| Population Demographic | cs                                                                                                    | Θ        |
|                        | Some data in HQ Illinois has information about race, ethnicity, gender or age groups, and som<br>does not. Seeking further Geographic Area or Time Period detail may also limit the<br>Population Demographics details available to you. Prease note that some combinations of<br>choices may show no results, because the system has no data that matches your selection. | e        |
| Get Results            |                                                                                                    | Ð        |
| Home About             | IQuery Contact Us Feedback Help FAQ Privacy Policy IDPH                                                                                                    |          |

Some **Health Indicators** do not include demographic details, or the specificity of the data search returns results without demographic details.

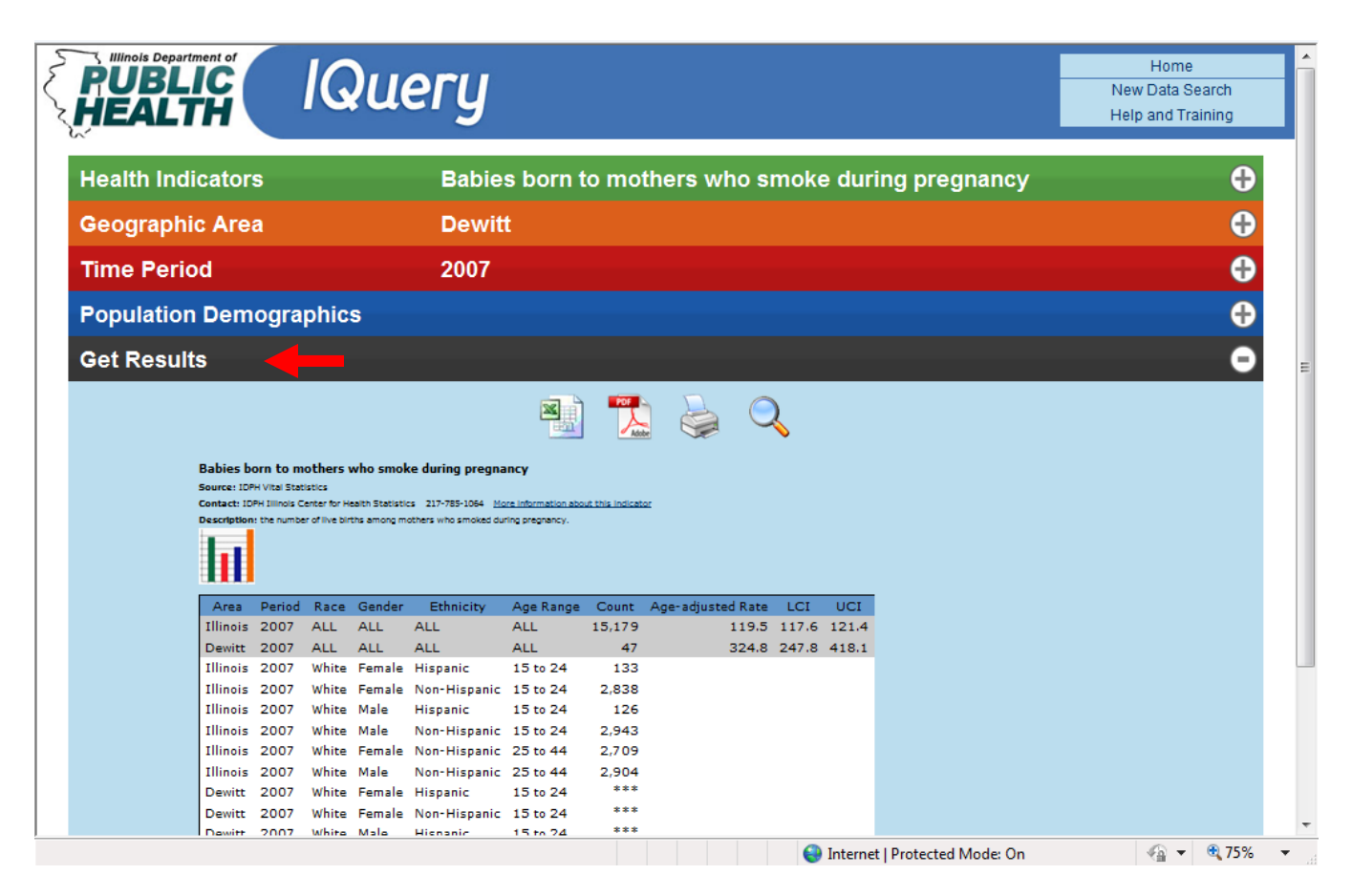

# After selecting **Health Indicators**, **Geographic Area**, **Time Period** and **Population Demographics**, you are ready to **Get Results**!

Results are presented as a table. Above the table is the name of the indicator, the source of the data, the contact office for the data, and a brief description of the data. You also can click on the link "More information about this indicator," which will give you a pop-up window with all of the information IQuery has about that indicator. Definitions of the rates are listed below the tables.

Below the Get Results are four icons that represent ways to use the results table:

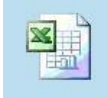

Click on the "Export all tables to Excel" icon to open your spreadsheet program with data from all the tables in your results.

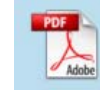

Click on the "Save all tables as PDF" icon to make a PDF file of the table data and open it in Adobe Acrobat Reader.

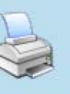

Click on the "Print Data Search Results" icon to open a new pop-up window with basic text formatting for printing.

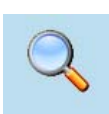

Clicking on the "New Data Search" icon resets all your choices and starts a new data search (the same effect as clicking on the "New Data Search" button at the upper-right corner of the screen).

### The Name of the Health Indicator appears in bold above each table

**Source:** The name of the dataset that includes this indicator, or the state agency or department that is responsible for maintaining the data **Contact:** The name of the office and its telephone number (Click on this link for <u>More information about this indicator</u>)

Description: A short description of the indicator. More information is available from the link above.

Note: The results for each indicator are presented in individual tables.

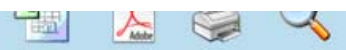

Babies born to mothers who smoke during pregnancy Source: IDPH Vital Statistics Contact: IDPH IIIInois Center for Health Statistics 217-785-1064 <u>More information about this indicator</u> Description: the number of live births among mothers who smoked during pregnancy.

|   | 0.000 | D. |
|---|-------|----|
| 1 |       | -  |
|   |       | 1  |
| 1 |       |    |
|   |       |    |
| 1 | -     |    |

| Area     | Period | Race     | Gender | Ethnicity    | Age Range | Count  | Age-adjusted Rate | LCI   | UCI   |
|----------|--------|----------|--------|--------------|-----------|--------|-------------------|-------|-------|
| Illinois | 2007   | ALL      | ALL    | ALL          | ALL       | 15,179 | 119.5             | 117.6 | 121.4 |
| Dewitt   | 2007   | ALL      | ALL    | ALL          | ALL       | 47     | 324.8             | 247.8 | 418.1 |
| Illinois | 2007   | White    | Female | Hispanic     | 15 to 24  | 133    |                   |       |       |
| Illinois | 2007   | White    | Female | Non-Hispanic | 15 to 24  | 2,838  |                   |       |       |
| Illinois | 2007   | White    | Male   | Hispanic     | 15 to 24  | 126    |                   |       |       |
| Illinois | 2007   | White    | Male   | Non-Hispanic | 15 to 24  | 2,943  |                   |       |       |
| Illinois | 2007   | White    | Female | Non-Hispanic | 25 to 44  | 2,709  |                   |       |       |
| Illinois | 2007   | White    | Male   | Non-Hispanic | 25 to 44  | 2,904  |                   |       |       |
| Dewitt   | 2007   | White    | Female | Hispanic     | 15 to 24  | ***    |                   |       |       |
| Dewitt   | 2007   | White    | Female | Non-Hispanic | 15 to 24  | ***    |                   | I     |       |
| Dentite  | 2007   | terbine. | Adala. |              | 15 74     | ***    |                   |       |       |

Note: If any of the rate or count columns have asterisks, then the rates are too small to be reported. If there are no cases (the count is equal to zero), the system will not present any data.

| Area                                                                                            | Period                                         | Count                                                            | Crude Rate                                                                                                    | AAR (Age-adjusted<br>Rate)                                                                                                    | Rate Type                                                                                                    | Lower and Upper<br>Confidence Intervals                                                                                                    |
|-------------------------------------------------------------------------------------------------|------------------------------------------------|------------------------------------------------------------------|----------------------------------------------------------------------------------------------------|----------------------------------------------------------------------------------------------------|----------------------------------------------------------------------------------------------------|----------------------------------------------------------------------------------------------------|
| The areas an<br>periods chos<br>data search.<br>totals will be<br>cluded autor<br>if available. | d<br>en in the<br>Illinois<br>in-<br>natically | The number of<br>events or occur-<br>rences of the<br>indicator. | A crude rate is the<br>in a specified popu-<br>tical process app<br>other health outco<br>ent age structures<br>presented above<br>the column for rate | number of new cases<br>ilation per year. Age-a<br>olied to rates of disease<br>omes which allows con<br>to be compared. Rat<br>if the data is available<br>es above is blank, ther<br>able. | (or deaths) occurring<br>adjustment is a statis-<br>e, death, injuries or<br>mmunities with differ-<br>ces are calculated and<br>to calculate them. If<br>n no rate data is avail- | A confidence interval<br>is a range around a<br>measurement that<br>conveys how precise<br>the measurement is.<br>See Glossary for<br>more information. |

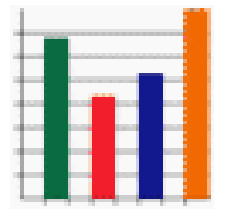

**Display Graphs for This Table:** Clicking on the graph icon brings up a new window with a bar graph of the data for a single indicator. If your table has multiple indicators, you must return to the tabular results to graph each individual indicator. A simple data search — one indicator, one county, three years — results in a simple table, like the one below.

| Deaths<br>Source: Il<br>Contact: I | <b>by acci</b><br>linois data<br>DPH Illino | dents<br>a from ID<br>bis Center | PH and national data fro<br>r for Health Statistics 2 | m NCH:<br>17-785 | 5 Vital 5<br>-1064 | Statistics System.<br><u>More information about</u> |
|------------------------------------|---------------------------------------------|----------------------------------|-------------------------------------------------------|------------------|--------------------|-----------------------------------------------------|
| Area                               | Period                                      | Count                            | Age-adjusted Rate                                     | LCI              | UCI                |                                                     |
| Illinois                           | 2005                                        | 4,157                            | 32.9                                                  | 31.9             | 33.9               |                                                     |
| Illinois                           | 2006                                        | 4,401                            | 34.5                                                  | 33.5             | 35.6               |                                                     |
| Illinois                           | 2007                                        | 4,319                            | 33.7                                                  | 32.7             | 34.7               |                                                     |
| Adams                              | 2005                                        | 23                               | 29.7                                                  | 17.3             | 47.6               |                                                     |
| Adams                              | 2006                                        | 21                               | 25.3                                                  | 13.9             | 42.5               |                                                     |
| Adams                              | 2007                                        | 26                               | 32.5                                                  | 19.3             | 51.3               |                                                     |

The resulting graph gives you additional tools to look at the data results.

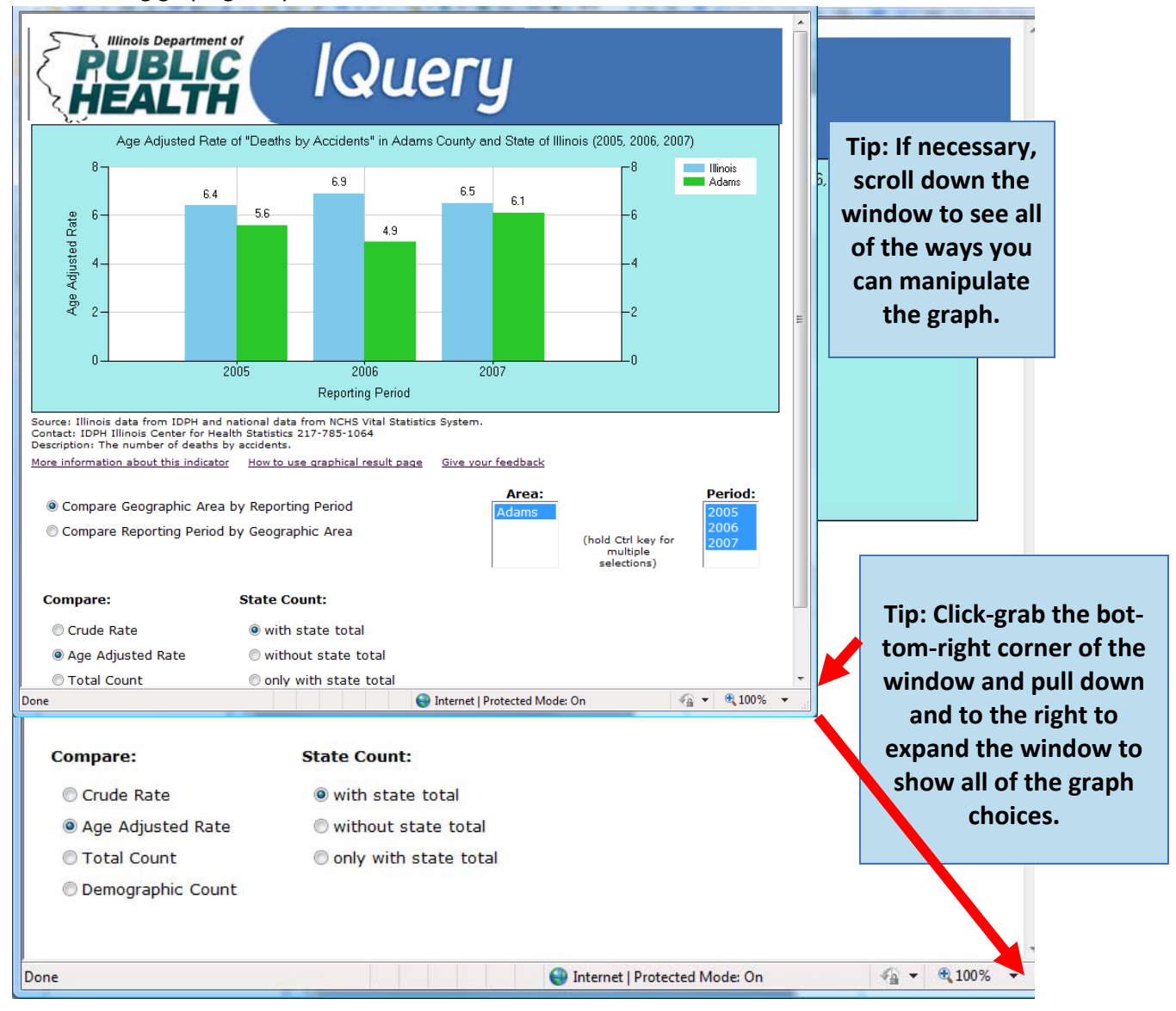

|          | s: The num | nber of deaths by | accidente.   |      |             |       |        |       |
|----------|------------|-------------------|--------------|------|-------------|-------|--------|-------|
| Ш        |            |                   |              |      |             |       |        |       |
| Aree     | Period     | Crude Rate        | Age-Adjusted | Rete | Rete Type   | Rece  | Gender | Count |
| Illinoia | 2004       | 32.2              |              | 6.4  | Per 100,000 |       |        | 4,077 |
| Adama    | 2004       | 34.5              |              | 5.5  | Per 100,000 |       |        | 23    |
| Adoma    | 2004       |                   |              |      |             | Black | Male   | 1     |
| Adama    | 2004       |                   |              |      |             | white | female | 10    |
| Adama    | 2004       |                   |              |      |             | white | Male   | 12    |
| Brown    | 2004       | 44.2              |              | 8.3  | Per 100,000 |       |        | 3     |
| Brown    | 2004       |                   |              |      |             | white | Male   | 3     |
| Coss     | 2004       | 29.4              |              | 6.4  | Per 100,000 |       |        | 4     |
| Com      | 2004       |                   |              |      |             | white | remale | 1     |
| Com      | 2004       |                   |              |      |             | white | Male   | 3     |
| Illineis | 2005       | 32.7              |              | 6.4  | Per 100,000 |       |        | 4,157 |
| Adama    | 2005       | 34.4              |              | 5.6  | Per 100,000 |       |        | 23    |
| Adama    | 2005       |                   |              |      |             | Black | Male   | 1     |
| Adama    | 2005       |                   |              |      |             | white | female | 8     |
| Adama    | 2005       |                   |              |      |             | white | Male   | - 14  |
| Coss     | 2005       | 36.7              |              | 6.6  | Per 100,000 |       |        |       |
| Com      | 2005       |                   |              |      |             | white | female | 2     |
| Coss     | 2005       |                   |              |      |             | white | Male   | 3     |
| Illinois | 2006       | 34.5              |              | 0.9  | Per 100,000 |       |        | 4,400 |
| Adama    | 2006       | 31.4              |              | 4.9  | Per 100,000 |       |        | 21    |
| Adama    | 2006       |                   |              |      |             | Black | remale | 1     |
| Adama    | 2006       |                   |              |      |             | white | remale | 8     |
| Adama    | 2006       |                   |              |      |             | white | Male   | 12    |
| Brown    | 2006       | 60.5              |              | 8.1  | Per 100,000 |       |        | 4     |
| Brown    | 2006       |                   |              |      |             | white | female | 2     |
| Brown    | 2006       |                   |              |      |             | white | Male   | 2     |
| Com      | 2006       | 29.6              |              | 5.1  | Per 100,000 |       |        | - 4   |
| Coss     | 2006       |                   |              |      |             | white | female | 4     |
| Illinoia | 2007       | 33.7              |              | 6.5  | Per 100,000 |       |        | 4,319 |
| Adama    | 2007       | 35.9              |              | 6.1  | Per 100,000 |       |        | 26    |
| Adama    | 2007       |                   |              |      |             | Black | Male   | 1     |
| Adama    | 2007       |                   |              |      |             | white | female | 15    |
| Adoma    | 2007       |                   |              |      |             | white | Male   | 10    |
| Brown    | 2007       | 15.5              |              | 4.6  | Per 100,000 |       |        | 1     |
| Brown    | 2007       |                   |              |      |             | white | Male   | 1     |
| Com      | 2007       | 103.0             |              | 19.0 | Per 100,000 |       |        | 14    |
| Cena     | 2007       |                   |              |      |             | white | female |       |
| Com      | 2007       |                   |              |      |             | white | Male   | 8     |

The default graph (the one usually shown at first) shows the age-adjusted rate for the selected **Health Indicator** over all of the selections for **Geographic Area** and **Time Period.** 

This data search example — one indicator, three counties, three years, race and gender — results in a large table that may be easier to understand as a graph.

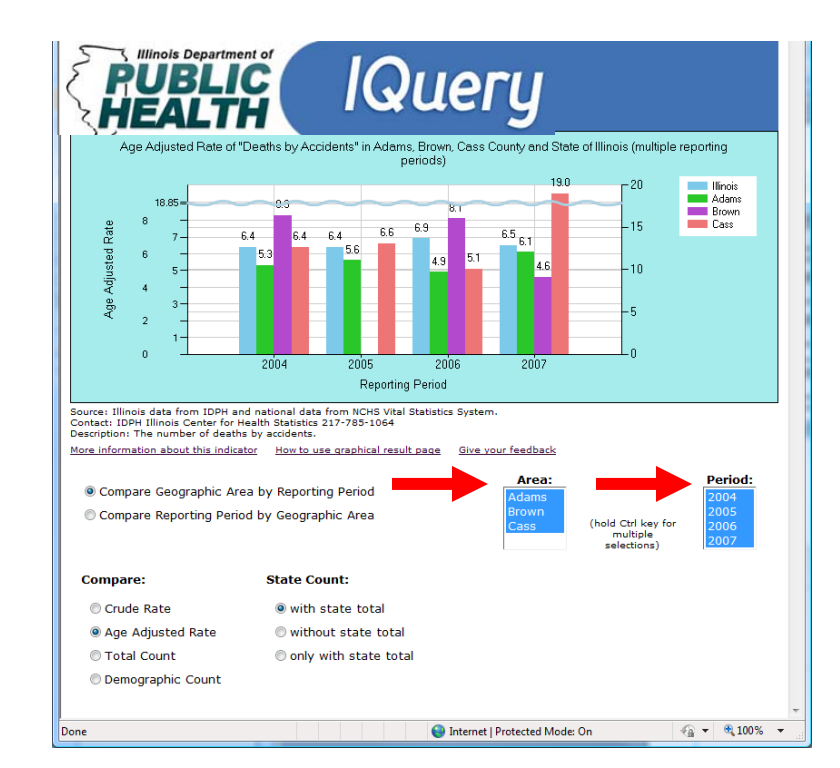

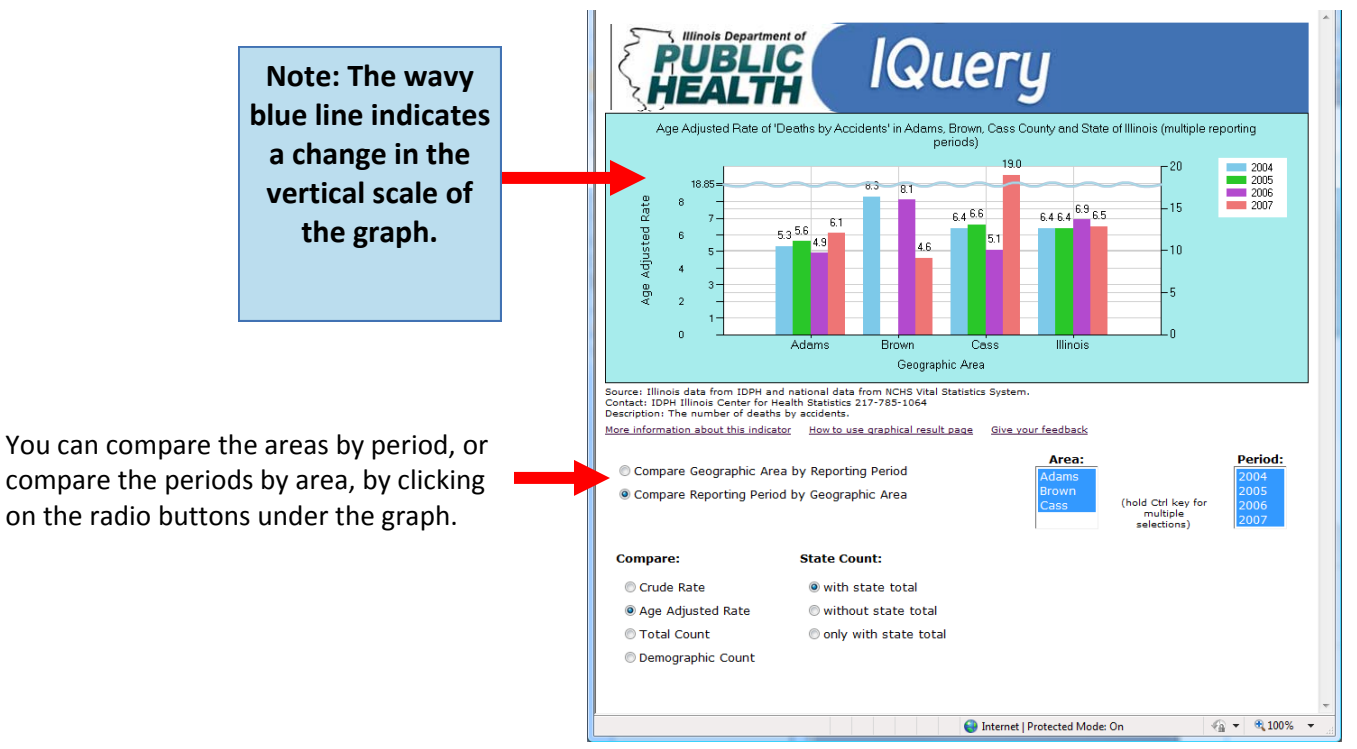

Step-by-Step Guide to IQuery, Winter 2011, Version 1.0, Page 11

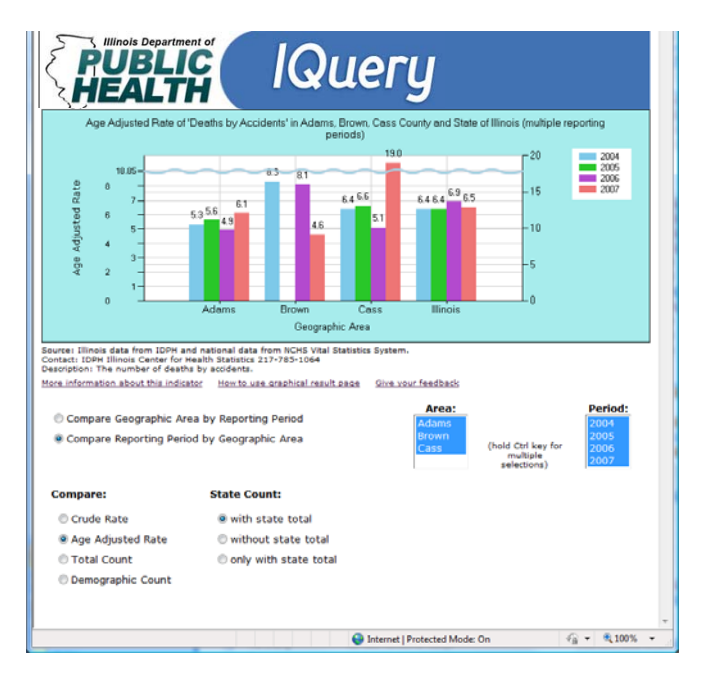

The default graph (the one usually shown at first) shows the age-adjusted rate for the selected **Health Indicator** over all of the selections for **Geographic Area** and **Time Period**.

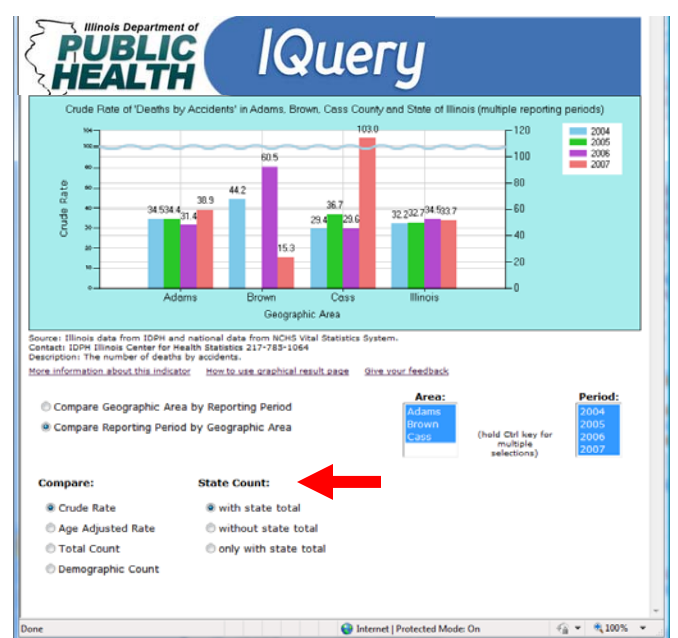

You also can view the data as a crude rate by clicking on a radio button under **Compare.** If the data includes a state total, that is included in the graph by default; this can be de-selected under "State Count."

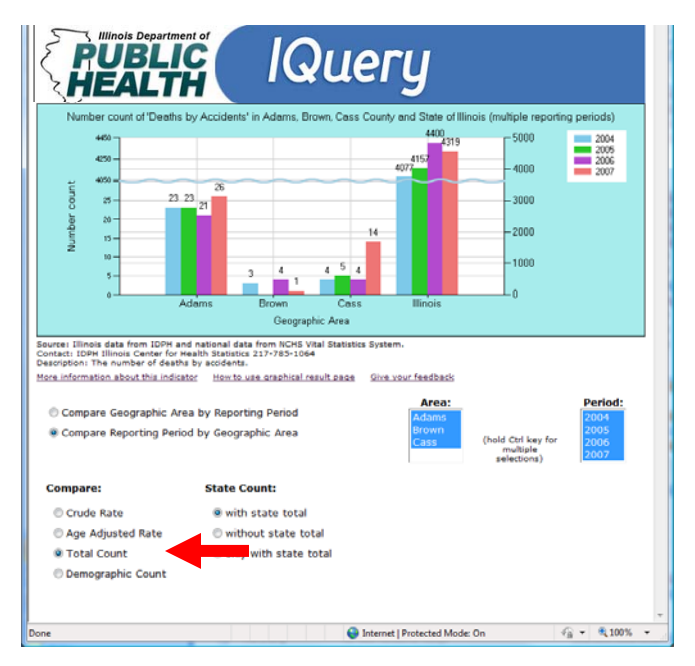

Counts are the actual number of cases for a particular **Health Indicator**.

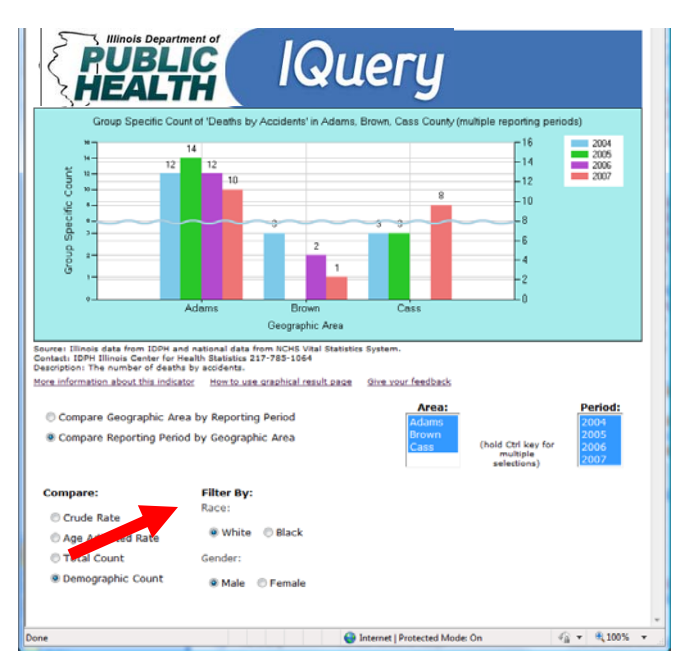

If you had selected "Show Detail" in any of the **Population Demographic** categories, you will have the option of viewing the different counts by your demographic choices.

Very Important Tip: Select and de-select different choices under the Area and Period list boxes by holding down the "CTRL" key on your keyboard while clicking with the left button of your computer's mouse.

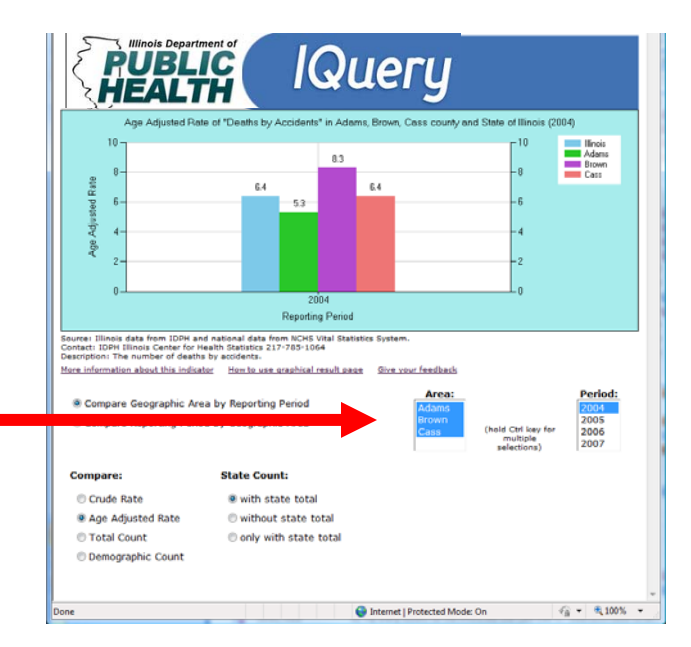

In this example, the user is viewing all three of the areas (counties) from the data search, but only one of the periods (years).

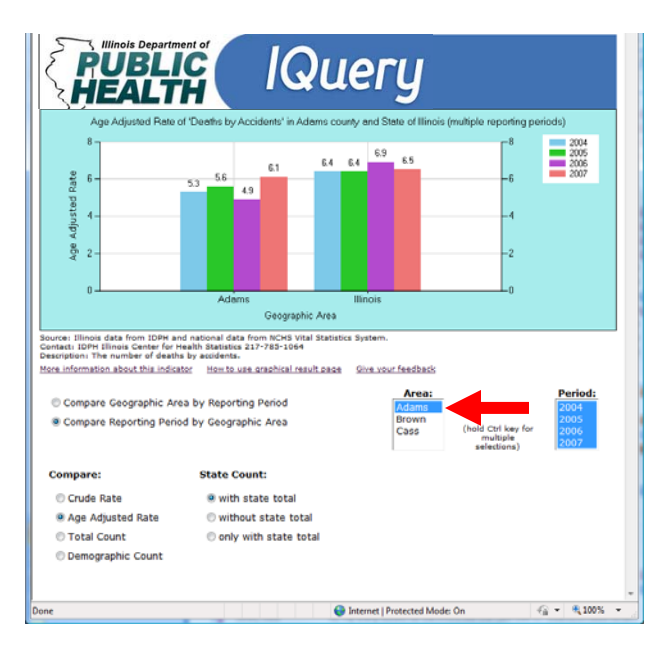

In this example, the user is viewing all four of the periods (years) from the data search, but only one of the areas (counties). You also have the option to show the data in comparison to a state total or not.

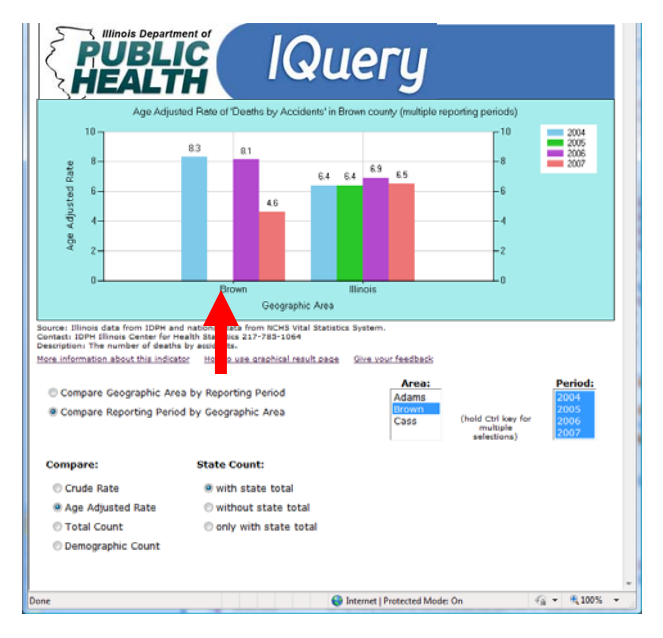

Note in the example above that there is a gap in the data for Brown County in 2005. If the data shows no counts for a particular combination of indicator/area/period, then a rate cannot be calculated and the space for that value is empty.

### Step-by-Step Data Search Example #1

Click on "New Data Search" button to reset all the selections.

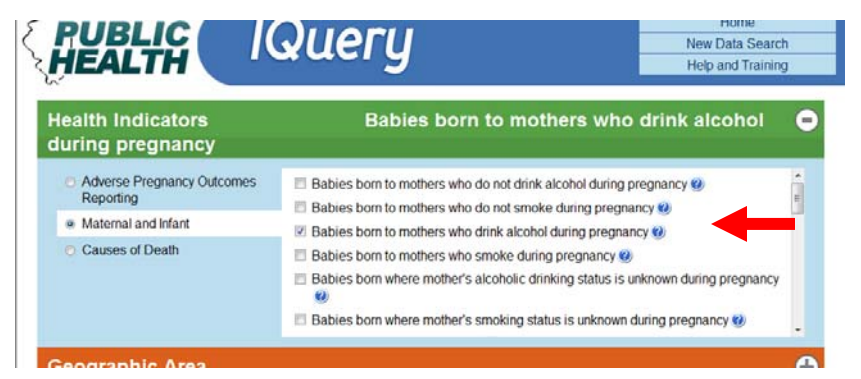

Scroll down to, and select, "Babies born to mothers who drink alcohol during pregnancy."

|                                                                         | IQUERY New Data Search<br>Help and Trainin | :h<br>Ig |
|-------------------------------------------------------------------------|--------------------------------------------|----------|
| Health Indicators<br>during pregnancy                                   | Babies born to mothers who drink alcohol   | •        |
| Geographic Area                                                         | Illinois                                   | •        |
| <ul> <li>County</li> <li>Regional</li> <li>State of Illinois</li> </ul> | ☑ Illinois                                 |          |
|                                                                         | Select / Unselect All                      |          |

Select "State of Illinois."

| uuning pregnancy   |                       |        |
|--------------------|-----------------------|--------|
| Geographic Area    | Illinois              |        |
| Time Period        | Multipl               | e      |
| Annual             | ☑ 2008                | ☑ 2007 |
|                    | <b>2006</b>           | ☑ 2005 |
|                    | ☑ 2004                | ☑ 2003 |
|                    | ☑ 2002                | ☑ 2001 |
|                    | ☑ 2000                |        |
|                    | Select / Unselect All |        |
| Population Demogra | phics                 |        |

Click on "Select/Unselect All" to select all years.

In this example, make no selections for **Population Demographic** detail. Then click on **Get Results**. 
 Babies born to mothers who drink alcohol during pregnancy

 Source: IDPH Vital Statistics

 Contact: IDPH Illinois Center for Health Statistics
 217-785-1064
 More information about this indicator

| ۰.  |   |   | <br>- |
|-----|---|---|-------|
| ÷-  | - |   |       |
|     |   |   |       |
| +   |   |   | -     |
| ÷-  | н | H | -     |
| t 1 |   |   |       |

| Area     | Period | Count | Age-adjusted Rate | LCI  | UCI  |  |  |  |
|----------|--------|-------|-------------------|------|------|--|--|--|
| Illinois | 2000   | 969   | 7.6               | 7.1  | 8.1  |  |  |  |
| Illinois | 2001   | 819   | 6.5               | 6.0  | 6.9  |  |  |  |
| Illinois | 2002   | 753   | 6.0               | 5.5  | 6.4  |  |  |  |
| Illinois | 2003   | 660   | 5.3               | 4.9  | 5.7  |  |  |  |
| Illinois | 2004   | 2,708 | 21.6              | 20.8 | 22.4 |  |  |  |
| Illinois | 2005   | 573   | 4.6               | 4.2  | 5.0  |  |  |  |
| Illinois | 2006   | 629   | 5.1               | 4.7  | 5.4  |  |  |  |
| Illinois | 2007   | 492   | 3.9               | 3.6  | 4.3  |  |  |  |
| Illinois | 2008   | 504   | 4.1               | 3.7  | 4.4  |  |  |  |

Age-adjustment is a statistical process applied to rates of disease, death, injuries or other health outcomes which allows communities with different age structures to be compared. Age-adjusted Rate is expressed as the number of cases Per 100,000 Population (US 2000 std) with 95% confidence level. If a result is \*\*\*, it means that the value is small and is suppressed to ensure confidentiality and meaningful data.

The resulting table displays the counts and the age adjusted rate, along with an upper and lower confidence level. Above the table is information about your data search selections. Below the table are explanatory notes about the rate methodology and data display. More information is available about the health indicator itself at the underlined link above.

Note: The title of the graph changes according to the selections you make below.

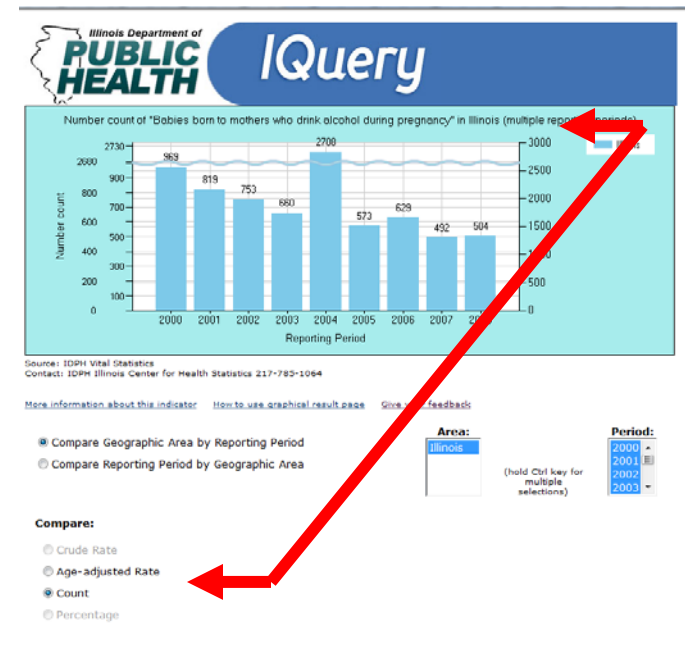

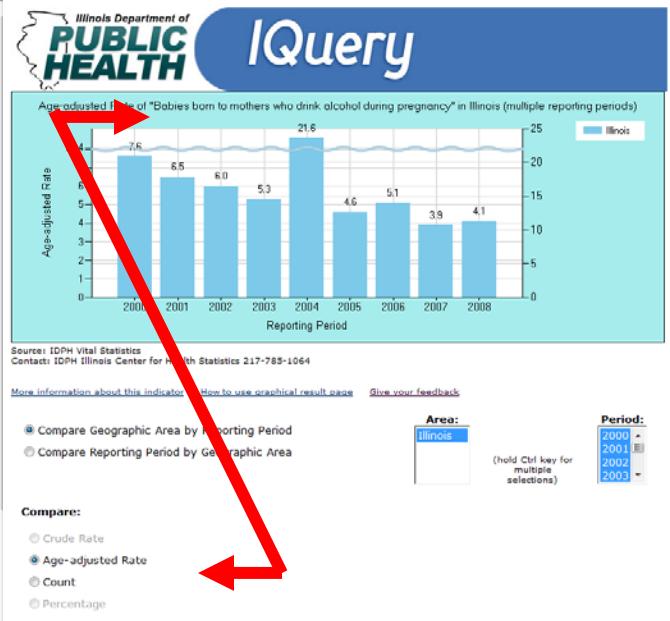

This bar graph displays counts for the data indicator you selected, by years.

This bar graph displays age-adjusted rates for the years and geographic area you selected.

## Step-by-Step Data Search Example #2

Click on "New Data Search" button to reset all the choices.

| BUBLIC<br>HEALTH                                                                               | lQuery                                                                                                    | Home<br>New Data Search<br>Help & Guidance |
|------------------------------------------------------------------------------------------------|----------------------------------------------------------------------------------------------------|--------------------------------------------|
| Health Indicators                                                                              | Multiple                                                                                                    | Θ                                          |
| Adverse Pregnancy Outcomes<br>Reporting     Cancer     Causes of Death     Maternal and Infant | Babies born at 27-36 weeks with birth defects  Babies born at 27-36 weeks with Down Syndrome  Babies born at 27-36 weeks with Neural Tube Defect preser Babies born at 27-36 weeks with no birth defects  Babies born at 37+ weeks with birth defects  Babies born at 37+ weeks with Down Syndrome  Comparison  Comparison  C | rt @                                       |
| Geographic Area                                                                                | Illinois                                                                                                    | ÷                                          |
| Time Period                                                                                    |                                                                                                    | Ð                                          |
| Population Demographi                                                                          | CS                                                                                                    | ÷                                          |
| Get Results                                                                                    |                                                                                                    | 0                                          |
| Home About IQ                                                                                  | uery Contact Us Feedback Help FAQ Privacy Pol                                                                                                    | licy IDPH                                  |
|                                                                                                | Internet   Protected Modes                                                                                                    | On 🖓 🕶 🔍 100%                              |

**Health Indicators**: Select "Adverse Pregnancy Outcomes Reporting." Scroll down the list to select the four Health Indicators related to Down Syndrome.

Geographic Area: Select "State of Illinois" (the only choice).

| RUBLIC<br>HEALTH                                                        | Query                                                                                                    | Home<br>New Data Search<br>Help & Guidance |
|-------------------------------------------------------------------------|----------------------------------------------------------------------------------------------------|--------------------------------------------|
| Health Indicators                                                       | Multiple                                                                                                    | ¢                                          |
| Geographic Area                                                         | Illinois                                                                                                    | ÷                                          |
| Time Period                                                             | Multiple                                                                                                    | ÷                                          |
| Population Demographics                                                 | 5                                                                                                    | ÷                                          |
| Get Results                                                             |                                                                                                    | •                                          |
|                                                                         | 🍓 🏂 🔍 🎍                                                                                                    |                                            |
| Bables born at 27-36 week                                               | s with Down Syndrome                                                                                                    |                                            |
| Contact: IDPH Division of Epidemic<br>Description: Down syndrome is a d | logic Studies 217-785-1873 <u>More information about this indic</u><br>hild diagnosed with Down syndrome by a doctor or chromosomal | ator<br>test.                              |
| III                                                                     |                                                                                                    |                                            |
| Area Period Crude Rate                                                  | Age-Adjusted Rate Rate Type Count                                                                                                   |                                            |
| Illinois 1994                                                           | Per 100,000 44                                                                                                    |                                            |

Time Period: Click on "Select/Unselect All" to select all years.

There are no **Population Demographics** details at the "State of Illinois" level for this indicator because these details are not present in the data. Therefore, continue by clicking on **Get Results**.

|                                                                                                    | Multiple                                                                                                    |                                                                                                    |                                                                                                    |                                                                                                    |                                   |
|----------------------------------------------------------------------------------------------------|----------------------------------------------------------------------------------------------------|----------------------------------------------------------------------------------------------------|----------------------------------------------------------------------------------------------------|----------------------------------------------------------------------------------------------------|-----------------------------------|
|                                                                                                    |                                                                                                    |                                                                                                    |                                                                                                    |                                                                                                    |                                   |
|                                                                                                    | Illinois                                                                                                    |                                                                                                    |                                                                                                    |                                                                                                    |                                   |
|                                                                                                    | Multiple                                                                                                    |                                                                                                    |                                                                                                    |                                                                                                    |                                   |
|                                                                                                    | manapic                                                                                                    |                                                                                                    |                                                                                                    |                                                                                                    |                                   |
|                                                                                                    |                                                                                                    |                                                                                                    |                                                                                                    |                                                                                                    |                                   |
|                                                                                                    |                                                                                                    |                                                                                                    |                                                                                                    |                                                                                                    |                                   |
|                                                                                                    |                                                                                                    |                                                                                                    |                                                                                                    |                                                                                                    |                                   |
|                                                                                                    |                                                                                                    |                                                                                                    |                                                                                                    |                                                                                                    |                                   |
|                                                                                                    |                                                                                                    |                                                                                                    |                                                                                                    |                                                                                                    |                                   |
| -                                                                                                    |                                                                                                    | and a solution of the solution of the                                                                                                    |                                                                                                    |                                                                                                    |                                   |
| 040/45 00                                                                                                    | 57N 20 27*36 W                                                                                                    | eaks with Down                                                                                                    | synarome                                                                                                    |                                                                                                    |                                   |
| Contact: 104                                                                                                    | PH ONIEION of Rold                                                                                                    | emblogic Studies 21                                                                                                    | -765-1872 Hora Information ab                                                                                                    | ut the Indextor                                                                                                    |                                   |
|                                                                                                    |                                                                                                    |                                                                                                    |                                                                                                    |                                                                                                    |                                   |
| ш                                                                                                    |                                                                                                    |                                                                                                    |                                                                                                    |                                                                                                    |                                   |
| Aree 8                                                                                                    | Period Crude                                                                                                    | Rete Age-Adju                                                                                                    | sted Rete Rete Type                                                                                                    | Count                                                                                                    |                                   |
| Tionia 1                                                                                                    | 1994                                                                                                    |                                                                                                    | Per 100,000                                                                                                    | 44                                                                                                    |                                   |
|                                                                                                    |                                                                                                    |                                                                                                    |                                                                                                    |                                                                                                    |                                   |
| Silves 1                                                                                                    | 1995                                                                                                    |                                                                                                    | VEV 100,000                                                                                                    | 20                                                                                                    |                                   |
| Silveta S                                                                                                    | 1995                                                                                                    |                                                                                                    | Per 100,000                                                                                                    | 54                                                                                                    |                                   |
| Slineta S<br>Slineta S<br>Slineta S                                                                                                    | 1995<br>1996<br>1997                                                                                                    |                                                                                                    | Per 100,000<br>Per 100,000                                                                                                    | 35<br>54<br>45                                                                                                    |                                   |
| Illinois I<br>Illinois I<br>Illinois I<br>Illinois I                                                                                                    | 1995<br>1996<br>1997<br>1999<br>1000                                                                                                    |                                                                                                    | Per 100,000<br>Per 100,000<br>Per 100,000<br>Per 100,000                                                                                                    | 55<br>54<br>48<br>53                                                                                                    |                                   |
| 211 mota 2<br>211 mota 2<br>211 mota 2<br>211 mota 2<br>211 mota 2<br>211 mota 2<br>211 mota 2                                                                                                    | 1995<br>1996<br>1997<br>1999<br>2000<br>k the rumber of r                                                                                                    | 0.7<br>Tev caces (or destra                                                                                                    | Per 100,000<br>Per 100,000<br>Per 100,000<br>0.3 Per 100,000<br>0.3 Per 100,000                                                                                                    | 23<br>54<br>48<br>33<br>81<br>0 Ser year:                                                                                                    |                                   |
| Stinois S<br>Stinois S<br>Stinois S<br>Stinois S<br>Stinois S<br>Acute etc.<br>Acute etc.                                                                                                    | 1995<br>1996<br>1997<br>1999<br>2000<br>In the number of s<br>writ is a statistical<br>sculated and prese                                                                                               | 0.7<br>Tew cases (or destra<br>process sopied to re<br>rised above if the deb                                                                                                    | PER 100,000<br>Per 100,000<br>Per 100,000<br>0.5 Per 100,000<br>0.5 Per 100,000<br>0.5 Per 100,000<br>0.5 Per 100,000                                                                                                    | 22<br>54<br>45<br>23<br>83<br>0 peryver.<br>other neeth outcomes which allo<br>other neeth outcomes which allo                                                                                                    | ve communitie                     |
| Stimola S<br>Stimola S<br>Stimola S<br>Stimola S<br>Stimola S<br>A prude rate<br>Apr-actuation<br>Safeta are cal                                                                                                    | 1992<br>1996<br>1997<br>1999<br>2000<br>In the number of s<br>art is a statistical<br>foulated and prese                                                                                                | 0.7<br>Two cases (or destro<br>process sopied to re<br>rised above if the deb                                                                                                    | Per 100,000<br>Per 100,000<br>Per 100,000<br>0.3 Per 100,000<br>0.5 Per 100,000<br>0.5 Per 100,000<br>0.5 Per 100,000<br>0.5 Per 100,000                                                                                                    | 22<br>54<br>48<br>23<br>81<br>n peryven.<br>the read-to accomer which allo<br>the column for rates above is bit                                                                                                    | ve communitie<br>anis, then no re |
| Silinois S<br>Silinois S<br>Silinois S<br>Silinois S<br>Silinois S<br>Acude etc.<br>Acude etc.<br>Salaine be                                                                                                    | 1995<br>1996<br>1997<br>1999<br>2000<br>Is the number of n<br>ant is a statistical<br>isubted and press<br>scullated and press                                                                          | 0.7<br>Two cases (or destra<br>process applied to ra<br>rised above F the deb<br>side with Dewn S                                                                                                    | Par 100,000<br>Par 100,000<br>Par 100,000<br>0.3 Par 100,000<br>0.5 Par 100,000<br>0.5 Par 100,000<br>Par 100,000<br>Par 10 | 22<br>54<br>45<br>33<br>51<br>51<br>51<br>51<br>51<br>51<br>51<br>51<br>51<br>51<br>51<br>51<br>51                                                                                                    | ve communitie<br>ank, then no m   |
| Silinois I<br>Silinois I<br>Silinois I                                                                                                    | 1995<br>1996<br>1997<br>2000<br>Is the number of n<br>evided and press<br>erro at 374 www.                                                                                                    | 0.7<br>The cases (or destric<br>process applied to re-<br>tried apple if the data<br>side with Deswe S<br>writings Budge 31                                                                                       | Per 100,000<br>Per 100,000<br>Per 100,000<br>0.5 Per 100,000<br>0.000 per 100,000<br>0.000 per 100,000<br>0.0000 per 100,000<br>0.000 per 100,000<br>0.0000 per 100,000<br>0.0000 per 100,000<br>0.0000 per 100,000<br>0.0000 per 100,000<br>0.0000 per 100,000<br>0.0000 per 100,0000 per 100,000<br>0.0000 per 100,0000 per 100,0000<br>0.0000 per 100,0000<br>0.0000 per 100,0000<br>0.0000 per 100,0000 per 100,0000<br>0.0000 per 100,0000 per 100,0000<br>0.0000 per 100,0000 per 100,0000<br>0.0000 per 100,0000 per 100,0000<br>0.0000 per 100,0000 per 100,0000 per 100,0000 per 100,0000000000000000000000000000000000                                                                                                    | 25<br>54<br>48<br>53<br>54<br>54<br>55<br>55<br>55<br>55<br>55<br>55<br>55<br>55<br>55<br>55<br>55                                                                                                    | et communitie<br>antie then no ra |
| Cincia I<br>Dinois I<br>Dinois I<br>Din                                                                                    | 1995<br>1996<br>1997<br>2000<br>Is the number of n<br>is the number of n<br>is the number of new<br>int at 374 www.<br>Hit Down of Sale<br>Is Down synamme                                              | 5.7<br>The case (or define<br>that some if the define<br>that some if the define<br>else with Down 3<br>availage Budes 10<br>is a child degrees to                                                                | Per 100,000<br>Per 100,000<br>Per 100,000<br>0.5 Per 100,000<br>0.5 Per 10                                                                                                    | 25<br>46<br>55<br>55<br>55<br>55<br>55<br>56<br>56<br>56<br>56<br>56<br>56<br>56<br>56                                                                                                    | ve communitie<br>ank, then no m   |
| Dinos 3<br>Dinos 3<br>Dinos 4<br>Dinos 4<br>Dinos | 1995<br>1995<br>1997<br>1999<br>2000<br>Is the number of a<br>set is a statistical<br>subball and press<br>for Oxida of Space<br>Fit Oxida of Space                                                     | 0.7<br>The case (or define<br>proces socied to the<br>check sociel? The defi-<br>eke with Device 3<br>wrongs Budge 30<br>a s child Segression                                                                     | Par 100,000<br>Par 100,000<br>Par 100,000<br>0.5 Par 100,000<br>0.5 Par 100,000<br>0.6 Par 100,000<br>1 B to 4 Dates, Dates, Journe of<br>1 B to 4 Dates, Dates, Journe of<br>1 B to 4 Dates, Dates, Journe of<br>1 B to 4 Dates, Dates, Journe of 1 Dates, Journe of 1 Date                                                                                                    | 25<br>44<br>55<br>50<br>10 m yet.<br>10 m yet.<br>10 m month addresses which all<br>10 m months<br>10 m months<br>10 | et communitie                     |
| Contact 10<br>Dimote 1<br>Dimote 1<br>Dimote 1<br>Dimote 10<br>Dimote 10<br>Dimote 10<br>Description                                                                                                    | 1995<br>1995<br>1997<br>1999<br>2000<br>Is the number of a<br>ant is a statistical<br>cubited and press<br>arm at 374 week<br>fit Octation of Epide<br>to Down syndrome                                 | 0.7<br>The case (or define<br>proces socied to re-<br>rise access if the def-<br>eke with Dewn 3<br>evenings Budge 201<br>a s child Segression                                                                    | PER 100,000<br>Per 100,000<br>Per 100,000<br>Description is perfectioned<br>per 100,000<br>Description is perfectioned<br>to of been, april 100,000<br>I is available to calculate them. 7<br>yearlineses<br>NMS-1875 <u>How information as</u>                                                                                                    | 20<br>20<br>20<br>20<br>20<br>20<br>20<br>20<br>20<br>20<br>20<br>20<br>20<br>2                                                                                                    | ve communitie<br>anti, then no m  |
| Silingia :<br>Silingia :<br>Silingia :                                                                                                    | 1995<br>1995<br>1997<br>1997<br>2000<br>Is the number of a<br>rest is a statement of<br>routed and press<br>arm at 374 was<br>fire Oneson of Sala<br>is Down syndrome<br>Period Crude                   | 5.7<br>The cases (or deaths<br>process applied to the<br>process applied to the<br>cases of the death<br>also with Deares 5<br>and applied to the<br>matage Budles 32<br>is a critic degrees of<br>Rate AgenAdige | Per 100 000<br>Per 100 000<br>Per 100 000<br>Per 100 000<br>De 100 000<br>De 100 000<br>DE 100 000<br>DE 100 000000000000000000000000000000000                                                                                                    | 25<br>45<br>45<br>53<br>54<br>54<br>55<br>55<br>55<br>55<br>55<br>55<br>55<br>55<br>55<br>55<br>55                                                                                                    | et communité                      |
| Silves :<br>Silves :<br>Silves :<br>Silves :<br>Silves :<br>Silves :<br>Selves :<br>Selves :<br>Contact :<br>Decription<br>Contact :<br>Discos :<br>Selves :<br>Contact :<br>Discos :<br>Silves :<br>Selves :<br>Contact :<br>Discos :<br>Silves :<br>Selves :<br>Contact :<br>Discos :<br>Silves :<br>Selves :<br>Silves :<br>Silve                                                                                       | 1993<br>1995<br>1997<br>1999<br>2000<br>Cubits of a chatter<br>cubits of a chatter<br>cubits of a chatter<br>cubits of a chatter<br>cubits of a chatter<br>field on a process<br>Period Chatter<br>1994 | 0.7<br>The case (or detrin<br>process societ to re-<br>process societ to re-<br>tried societ. If the det-<br>eks with Device 31<br>is a child deproced of<br>Rate Age*Adjut                                       | Per 100.000<br>Per 100.000<br>Per 100.000<br>Per 100.000<br>0.3 Per 100.000<br>0.3 Per 100.000<br>0.4 Per 100.000<br>0.5 Per 100.000<br>0.5 Per 100.000<br>Per 100.000<br>Per 100.0000<br>Per 100.0000<br>Per 100.0000<br>Per 100.0000<br>Per 100                                                                                                    | 20<br>24<br>45<br>33<br>51<br>52<br>53<br>54<br>54<br>55<br>55<br>55<br>55<br>55<br>55<br>55<br>55                                                                                                    | et communité                      |
| Contact 10<br>Directs 1<br>Directs 1<br>Directs 1<br>Directs 10<br>Directs 10<br>Dir                                                                                                    | 1995<br>1996<br>1997<br>1999<br>2000<br>1995<br>2000<br>1995<br>1995<br>1995<br>1995<br>1995<br>1995                                                                                                    | 5.7<br>The case (or defining<br>process could be a<br>process could be a<br>process of the definition<br>of the could be a<br>writing the definition of<br>the could be a<br>Reter Age*Adju                       | Per 100,000<br>Per 100,000<br>Per 100,000<br>Per 100,000<br>1.2 Per 100,000<br>1.3 Per 100,000<br>1.4 Per 100,000<br>Per 100,000<br>Per 10                                                                                                    | 20<br>44<br>45<br>55<br>55<br>55<br>55<br>55<br>55<br>55<br>55                                                                                                    | et communitie                     |
| Elingia I<br>Elingia I<br>Elingia I<br>Elingia I<br>Elingia I<br>A cude min<br>Apostjutto<br>Estates into<br>Contacti IDI<br>Conception<br>Area I<br>Elingia I<br>Elingia I                                                                                                    | 1995<br>1996<br>1997<br>1997<br>1999<br>1000<br>ter is a ministration<br>founded and press<br>are at 374 years<br>for Occurs of Data<br>for Occurs of Data<br>for Occurs<br>Period Crude<br>1995        | 0.7<br>The case (or paths<br>process applied to re-<br>relative of the obt-<br>ske with Dewon 3<br>arritige Budge 21<br>a child Segment of<br>Rate AgerAdge                                                       | Per 100,000<br>Per 100,000<br>Per 100,000<br>Per 100,000<br>Der 100,000<br>Der 100,000<br>Der 100,000<br>Der 100,000<br>Per 100,000<br>Per 100,000<br>Per 100,000                                                                                                    | 20<br>20<br>20<br>20<br>20<br>20<br>20<br>20<br>20<br>20                                                                                                    | er communitie                     |

After you have clicked on Get Results, you have the choice to export all tables to Excel, save the tables as a PDF, or print the tables. The information is the same in each case, but the formatting is slightly different.

Export all tables to Excel

Save all tables as PDF

Print all tables

|                                                                 |                                       |                                     |                                          |                                       |                                      |                   | 🖉 Print Q                                                                                                    | uery Resul                          | t - Windows Inte                                 | rnet Explorer                                                        |                                      | - • •×        |
|-----------------------------------------------------------------|---------------------------------------|-------------------------------------|------------------------------------------|---------------------------------------|--------------------------------------|-------------------|----------------------------------------------------------------------------------------------------|-------------------------------------|--------------------------------------------------|----------------------------------------------------------------------|--------------------------------------|---------------|
| Home Incert Page Javout Formular                                | hanced Wind                           | our He                              | da                                       | -                                     | _                                    |                   | - 00                                                                                                    | < 🖉 H                               | ttps://i 💌 👰                                     | C 🍫 🗶 🚰 Goo                                                          | gle                                  | P             |
| H N P M                                                         |                                       |                                     |                                          |                                       |                                      |                   |                                                                                                    |                                     |                                                  |                                                                      |                                      |               |
|                                                                 | cure 🔹 🥖 S                            | gn •                                | Forr                                     | ns 🔹 📘                                | 🛉 Mult                               | imedia 👻 🤤        | Section 2015 Contact:<br>Description Contact:<br>Description Contact:<br>Description Contact:<br>Description Contact:<br>Contact:<br>Description Contact:<br>Contact:<br>Description Contact:<br>Contact:<br>Contact:<br>Description Contact:<br>Contact:<br>Conta | IDPH Divi<br>on: Down<br>omal test. | 37+ weeks<br>ision of Epidemi<br>syndrome is a c | with Down Syndro<br>ologic Studies 217-785<br>hild diagnosed with Do | -1873<br>wn syndrome by              | a doctor or   |
| Paste 🧃 🖪 I 🗓 - 🖓 - 🗛 - 🔳 🗏                                     |                                       |                                     | · · · ·                                  | 20/                                   |                                      |                   | Area                                                                                                    | Period                              | Crude Rate                                       | Age-Adjusted Rate                                                    | Rate Type                            | Count         |
|                                                                 |                                       | 9                                   | · 55                                     | 5% <b>*</b>                           | <del>++</del>                        | E Fin             | Cl Illinois                                                                                                    | 1994                                |                                                  |                                                                      | Per 100,000                          | 44            |
| Clipboard 19 Font 19                                            |                                       |                                     |                                          | _                                     |                                      |                   | Illinois                                                                                                    | 1995                                |                                                  |                                                                      | Per 100,000                          | 35            |
| A1 - fr Babies born                                             |                                       |                                     |                                          |                                       |                                      |                   | Illinois                                                                                                    | 1996                                |                                                  |                                                                      | Per 100,000                          | 54            |
| AI • Ja Bables bolli                                            |                                       |                                     |                                          |                                       |                                      |                   | Illinois                                                                                                    | 1997                                |                                                  |                                                                      | Per 100,000                          | 48            |
| A B C D E F G                                                   | Bables born at                        | 27-36 weeks w                       | ith Down Syndr                           | ome                                   |                                      |                   | Illinois                                                                                                    | 1999                                |                                                  |                                                                      | Per 100,000                          | 33            |
| Babies born at 27-36 weeks with Down Syndrome                   | Contact: IDPH<br>Description: D       | Division of Epide                   | miologic Studier                         | 217-785-1873                          | vinne iv e dot                       |                   | Illinois                                                                                                    | 2000                                | 0.7                                              | 0.3                                                                  | Per 100,000                          | 81            |
| Contact: IDPH Division of Epidemiologic Studies 217,785,1873    | chromosomal te                        | et.                                 |                                          |                                       |                                      |                   | A mude a                                                                                                    | -                                   | an and set and set                               |                                                                      | ales la sussifi                      | -             |
| 4                                                               | Area                                  | Period                              | Crude Rate                               | Age-Adjusted                          | Rate Type                            | Count             | populatio                                                                                                    | on per yea                          | number of new                                    | cases (or seaths) occu                                               | ming in a specifi                    | E             |
| Description: Down syndrome is a child diagnosed with            |                                       |                                     |                                          | PCabe                                 |                                      |                   | Age-adju<br>other he                                                                                                    | alth outco                          | a statistical pro<br>mes which allow             | cess applied to rates o<br>s communities with diff                   | f disease, death<br>erent age struct | ares to be    |
| 5 Down syndrome by a doctor or chromosomal test.                | lanos                                 | 1994                                |                                          |                                       | Per 100,000                          | 44                | Rates an                                                                                                    | d.<br>e calculate                   | ed and presente                                  | d above if the data is                                               | available to calcu                   | late them.    |
| 6                                                               | linos                                 | 1995                                |                                          |                                       | Per 100,000                          | 35                | If the co<br>have do                                                                                                    | lumn for r<br>uble-aster            | ates above is bl<br>isks, then the n             | lank, then no rate data<br>stes are too small to b                   | is available. If t<br>e reported.    | he columns    |
| 7 Are Peri Crude Age-Adjusted Bate Co                           | lanos                                 | 1996                                |                                          |                                       | Per 100,000                          | 24                |                                                                                                    |                                     |                                                  |                                                                      |                                      |               |
| 9 Illinoi 1995 Per 35                                           | Illinois                              | 1997                                |                                          |                                       | Per 100,000                          | 48                |                                                                                                    |                                     |                                                  |                                                                      |                                      |               |
| 10 Illinoi 1996 Per 54                                          | Illinois                              | 1999                                |                                          |                                       | Per 100,000                          | 33                | Babies                                                                                                    | IDPH Divi                           | t less than 2<br>ision of Epidemi                | 7 weeks with Dow<br>ologic Studies 217-785                           | n Syndrome                           |               |
| 11 Illinoi 1997 Per 48                                          | Illinois                              | 2000                                | 0.7                                      | 0.3                                   | Per 100,000                          | 81                | Descripti                                                                                                    | on: Down                            | syndrome is a o                                  | hild diagnosed with Do                                               | wn syndrome by                       | a doctor or   |
| 12 Illinoi 1999 Per 33                                          | A crude rate is t<br>Arm-artic stream | he number of ne                     | w cases (or deal                         | hs) occurring in<br>rates of disease  | a specified popul<br>death injuries  | ation per year.   | cinoinop                                                                                                    | orman clear.                        |                                                  |                                                                      |                                      |               |
| 13 Illinoi 2000 0.7 0.3 Per 81                                  | outcomes which                        | allows commun                       | ities with differen                      | t age structures                      | to be compared.                      |                   | Area                                                                                                    | Period                              | Crude Rate                                       | Age-Adjusted Rate                                                    | Rate Type                            | Count         |
| 0 crude rate is the number of new cases (or deaths)             | Rates are calcu                       | ated and preser                     | ted above if the                         | data is available                     | to calculate then                    | . If the column   | Illinois                                                                                                    | 1994                                |                                                  |                                                                      | Per 100,000                          | 110           |
| 15 occurring in a specified population per year.                | the rates are too                     | small to be rep                     | orted.                                   | able. If the colu                     | THIS NEVE COUDIE                     | -esternisks, then | Illinois                                                                                                    | 1995                                |                                                  |                                                                      | Per 100,000                          | 147           |
| 16                                                              | Bables born at                        | 37+ wooks with                      | Down Syndror                             | ne                                    |                                      |                   | Illinois                                                                                                    | 1996                                |                                                  |                                                                      | Per 100,000                          | 126           |
| Age-adjustment is a statistical process applied to rates of     | Contact: IDPH<br>Description: D       | Division of Epide<br>wn syndrome is | miologic Studies<br>a child diagnose     | 217-785-1873<br>d with Down svi       | ndrome by a doct                     | or or             | Illinois                                                                                                    | 1997                                |                                                  |                                                                      | Per 100,000                          | 142           |
| disease, death, injuries or other health outcomes which         | chromosomal te                        | et.                                 |                                          | ,                                     |                                      |                   | Illinois                                                                                                    | 1999                                |                                                  |                                                                      | Per 100,000                          | 123           |
| 17 allows communities with different age structures to be       | Area                                  | Period                              | Crude Rate                               | Age-Adjusted<br>Rate                  | Rate Type                            | Count             | Illinois                                                                                                    | 2000                                | 1.1                                              | 0.6                                                                  | Per 100,000                          | 141           |
| Rates are calculated and presented above if the data is         | Illinois                              | 1994                                |                                          |                                       | Per 100,000                          | 110               | A crude r                                                                                                    | ate is the                          | number of new                                    | cases (or deaths) occu                                               | rring in a specifi                   | ed            |
| available to calculate them. If the column for rates above is   | Illinois                              | 1995                                |                                          |                                       | Per 100,000                          | 147               | populatio<br>Age-adju                                                                                                    | on per yea<br>istment is            | a statistical pro                                | cess applied to rates o                                              | f disease, death                     | , injuries or |
| blank, then no rate data is available. If the columns have      | Illingia                              | 1996                                |                                          |                                       | Per 100.000                          | 128               | other he                                                                                                    | alth outco<br>d.                    | mes which allow                                  | s communities with diff                                              | erent age struct                     | ares to be    |
| 20                                                              | Illingia                              | 1997                                |                                          |                                       | Per 100.000                          | 142               | Rates an                                                                                                    | e calculate                         | ed and presente                                  | d above if the data is a                                             | available to calcu                   | late them.    |
| 21 Babies born at 37+ weeks with Down Syndrome                  | Illinois                              | 1990                                |                                          |                                       | Per 100.000                          | 128               | have do                                                                                                    | ble-aster                           | isks, then the ri                                | ates are too small to b                                              | e reported.                          | colorinis     |
| 22                                                              | Illinois                              | 2000                                |                                          | 0.6                                   | Per 100,000                          | 141               |                                                                                                    |                                     |                                                  |                                                                      |                                      |               |
| 23 Contact: IDPH Division of Epidemiologic Studies 217-785-1873 | A crude rate is t                     | he number of ne                     | w cases (or deal                         | he) occurring in                      | a specified popul                    | ation per year.   | Bables                                                                                                    | horn w                              | ith Down Sv                                      | ndrome - destatio                                                    | nal age unkn                         | own           |
| 24 Description Device and service shild discovered with         | Age-adjustment                        | is a statistical p                  | ocess applied to                         | rates of disease                      | , death, injuries                    | or other health   | Contact:                                                                                                    | IDPH Divi                           | ision of Epidemi                                 | ologic Studies 217-785                                               | -1873                                |               |
| 25 Down syndrome by a doctor or chromosomal test                | outcomes which<br>Rates are calcul    | allows commun<br>ated and preserve  | ities with different<br>fed above if the | t age structures<br>data is available | to be compared.<br>to calculate them | If the column     | chromos                                                                                                    | omal test.                          | syndrome is a c                                  | hild diagnosed with Do                                               | wn syndrome by                       | a doctor or   |
| 26 Bown syndrome by a doctor or onitomosomal test.              | for rates above                       | s bienk, then no                    | rate data is avai                        | iable. If the colu                    | ms have double                       | -asterisks, then  | A                                                                                                    | Desired                             | Courds Date                                      | Ann Adjusted Date                                                    | Data Tuna                            | Count         |
| 27 Are Peri Crude Age-Adjusted Rate Co                          | the rates are too                     | small to be rep                     | orted.                                   |                                       |                                      |                   | Area                                                                                                    | Period                              | Crude Kate                                       | Age-Adjusted Rate                                                    | Rate Type                            | count         |
| 28 Illinoi 1994 Per 110                                         |                                       |                                     |                                          |                                       |                                      |                   | Illinois                                                                                                    | 1994                                |                                                  |                                                                      | Per 100,000                          | 10            |
| 29 Illinoi 1995 Per 147                                         |                                       |                                     |                                          |                                       |                                      |                   | Illinois                                                                                                    | 1995                                |                                                  |                                                                      | Per 100,000                          | 5.            |
| 30 Illinoi 1996 Per 126                                         |                                       |                                     |                                          |                                       |                                      |                   |                                                                                                    |                                     | 🕑 Internet   Prot                                | ected Mode: On                                                       | - G +                                | 🔍 100% 🔍 👻    |
| 31 Illinoi 1937 Per 142                                         | Bables born at                        | less than 27 w                      | eks with Down                            | Syndrome                              |                                      |                   |                                                                                                    |                                     |                                                  |                                                                      |                                      |               |
| 33 Winoi 2000 11 0.6 Per 141                                    | Contact: IDPH                         | Division of Epide                   | miologic Studier                         | 217-785-1873                          | adama ku a dadi                      |                   |                                                                                                    |                                     |                                                  |                                                                      |                                      |               |

Tip: When you click on "Export all tables to Excel," your computer will ask if you want to open or save this file. You can choose either, and answer "yes" to the follow-up question if you choose to save.

### Step-by-Step Data Search Example #3

Click on "New Data Search" button to reset all the choices.

| UBLIC UBLIC             | Query                              | Home<br>New Data Search<br>Help & Guidance |
|-------------------------|------------------------------------|--------------------------------------------|
| Health Indicators       | Deaths by Assault (homic           | ide) 🔂                                     |
| Geographic Area         | Multiple                           | <b>e</b>                                   |
| Time Period             | Multiple                           | ÷                                          |
| Population Demographics | Multiple                           | ÷                                          |
| Get Results             |                                    | •                                          |
| Please Wait             |                                    |                                            |
| Home About IQuery       | Contact Us Feedback Help FAy, ivac | y Policy IDPH                              |

**Health Indicator**: Select "Causes of death," then "Death by Assault (homicide)."

**Geographic Area**: Select "County," then Adams, Bureau, Cook and Dekalb.

**Time Period:** Select "Annual," then 2004, 2005, 2006, 2007.

**Population Demographics**: Select all choices in all Population Demographics categories.

Get Results: Click it!

Note: More selections in the Data search choices require more time for the system to return the results. You may see a horizontal indicator which means that the data search is running. Please wait.

IQuery only displays selections that have data. In this example, Adams and Bureau counties have a small number of results, because they have a small number of counts (homicides). Crude and age-adjusted rates are calculated for the state and for counties, but not for the demographic counts.

| Step-by-Step | Guide to IQuery, | Winter 2011, | Version | 1.0, Page | 18 |
|--------------|------------------|--------------|---------|-----------|----|
|              |                  | · · · · ,    |         | , J       | -  |

#### Deaths by accidents

Source: Illinois data from IDPH and national data from NCHS Vital Statistics System. Contact: IDPH Illinois Center for Health Statistics 217-785-1064 <u>More information about this indicator</u> Description: The number of destate by accident.

| Π. |   |  | - |   |   |
|----|---|--|---|---|---|
| +- | Н |  |   | - |   |
| Π. |   |  |   |   |   |
| +- | Н |  |   | - |   |
| -  |   |  |   |   | 1 |

| 2004<br>2005<br>2006<br>2007<br>2004<br>2004<br>2004 | ALL<br>ALL<br>ALL<br>ALL<br>ALL                                      | ALL<br>ALL<br>ALL<br>ALL<br>ALL                                                                                                    | ALL<br>ALL<br>ALL                                                                                                    | ALL<br>ALL<br>ALL                                                                                                    | 4,078<br>4,157<br>4,401                                                                                                    | 32.4<br>32.9<br>34.5                                                                                                    | 31.5<br>31.9<br>33.5                                                                                                    | 33.4<br>33.9                                                                                                    |
|------------------------------------------------------|----------------------------------------------------------------------|----------------------------------------------------------------------------------------------------|----------------------------------------------------------------------------------------------------|----------------------------------------------------------------------------------------------------|----------------------------------------------------------------------------------------------------|----------------------------------------------------------------------------------------------------|----------------------------------------------------------------------------------------------------|----------------------------------------------------------------------------------------------------|
| 2005<br>2006<br>2007<br>2004<br>2004<br>2004         | ALL<br>ALL<br>ALL<br>ALL<br>ALL                                      | ALL<br>ALL<br>ALL<br>ALL                                                                                                    | ALL<br>ALL<br>ALL                                                                                                    | ALL<br>ALL                                                                                                    | 4,157<br>4,401                                                                                                    | 32.9<br>34.5                                                                                                    | 31.9<br>33.5                                                                                                    | 33.9                                                                                                    |
| 2006<br>2007<br>2004<br>2004<br>2004                 | ALL<br>ALL<br>ALL<br>ALL                                             | ALL<br>ALL<br>ALL                                                                                                    | ALL                                                                                                    | ALL                                                                                                    | 4,401                                                                                                    | 34.5                                                                                                    | 33.5                                                                                                    | 25.4                                                                                                    |
| 2007<br>2004<br>2004<br>2004                         | ALL<br>ALL<br>ALL                                                    | ALL<br>ALL                                                                                                    | ALL                                                                                                    | Δ1.I                                                                                                    |                                                                                                    |                                                                                                    |                                                                                                    | 33.6                                                                                                    |
| 2004<br>2004<br>2004                                 | ALL<br>ALL                                                           | ALL                                                                                                    |                                                                                                    |                                                                                                    | 4,319                                                                                                    | 33.7                                                                                                    | 32.7                                                                                                    | 34.7                                                                                                    |
| 2004<br>2004                                         | ALL                                                                  |                                                                                                    | ALL                                                                                                    | ALL                                                                                                    | 23                                                                                                    | 28.0                                                                                                    | 15.6                                                                                                    | 46.1                                                                                                    |
| 2004                                                 |                                                                      | ALL                                                                                                    | ALL                                                                                                    | ALL                                                                                                    | 13                                                                                                    | 34.0                                                                                                    | 17.0                                                                                                    | 60.8                                                                                                    |
|                                                      | ALL                                                                  | ALL                                                                                                    | ALL                                                                                                    | ALL                                                                                                    | 1,474                                                                                                    | 28.0                                                                                                    | 26.5                                                                                                    | 29.4                                                                                                    |
| 2004                                                 | ALL                                                                  | ALL                                                                                                    | ALL                                                                                                    | ALL                                                                                                    | 21                                                                                                    | 23.5                                                                                                    | 15.2                                                                                                    | 34.6                                                                                                    |
| 2005                                                 | ALL                                                                  | ALL                                                                                                    | ALL                                                                                                    | ALL                                                                                                    | 23                                                                                                    | 29.7                                                                                                    | 17.3                                                                                                    | 47.6                                                                                                    |
| 2005                                                 | ALL                                                                  | ALL                                                                                                    | ALL                                                                                                    | ALL                                                                                                    | 16                                                                                                    | 39.0                                                                                                    | 19.4                                                                                                    | 69.7                                                                                                    |
| 2005                                                 | ALL                                                                  | ALL                                                                                                    | ALL                                                                                                    | ALL                                                                                                    | 1,542                                                                                                    | 29.3                                                                                                    | 27.9                                                                                                    | 30.8                                                                                                    |
| 2005                                                 | ALL                                                                  | ALL                                                                                                    | ALL                                                                                                    | ALL                                                                                                    | 33                                                                                                    | 35.9                                                                                                    | 25.5                                                                                                    | 49.0                                                                                                    |
| 2006                                                 | ALL                                                                  | ALL                                                                                                    | ALL                                                                                                    | ALL                                                                                                    | 21                                                                                                    | 25.3                                                                                                    | 13.9                                                                                                    | 42.5                                                                                                    |
| 2006                                                 | ALL                                                                  | ALL                                                                                                    | ALL                                                                                                    | ALL                                                                                                    | 28                                                                                                    | 77.7                                                                                                    | 50.7                                                                                                    | 113.8                                                                                                    |
| 2006                                                 | ALL                                                                  | ALL                                                                                                    | ALL                                                                                                    | ALL                                                                                                    | 1,790                                                                                                    | 34.0                                                                                                    | 32.4                                                                                                    | 35.5                                                                                                    |
| 2006                                                 | ALL                                                                  | ALL                                                                                                    | ALL                                                                                                    | ALL                                                                                                    | 34                                                                                                    | 34.0                                                                                                    | 23.8                                                                                                    | 47.0                                                                                                    |
| 2007                                                 | ALL                                                                  | ALL                                                                                                    | ALL                                                                                                    | ALL                                                                                                    | 26                                                                                                    | 32.5                                                                                                    | 19.3                                                                                                    | 51.3                                                                                                    |
| 2007                                                 | ALL                                                                  | ALL                                                                                                    | ALL                                                                                                    | ALL                                                                                                    | 14                                                                                                    | 33.7                                                                                                    | 16.2                                                                                                    | 62.0                                                                                                    |
| 2007                                                 | ALL                                                                  | ALL                                                                                                    | ALL                                                                                                    | ALL                                                                                                    | 1,488                                                                                                    | 28.3                                                                                                    | 26.8                                                                                                    | 29.7                                                                                                    |
| 2007                                                 | ALL                                                                  | ALL                                                                                                    | ALL                                                                                                    | ALL                                                                                                    | 36                                                                                                    | 37.7                                                                                                    | 27.4                                                                                                    | 50.6                                                                                                    |
| 2004                                                 | Black                                                                | Female                                                                                                    | Non-Hispanic                                                                                                    | 0 year old                                                                                                    | ***                                                                                                    |                                                                                                    |                                                                                                    |                                                                                                    |
| 2004                                                 | Black                                                                | Male                                                                                                    | Hispanic                                                                                                    | 0 year old                                                                                                    | ***                                                                                                    |                                                                                                    |                                                                                                    |                                                                                                    |
| 2004                                                 | Black                                                                | Male                                                                                                    | Non-Hispanic                                                                                                    | 0 year old                                                                                                    | ***                                                                                                    |                                                                                                    |                                                                                                    |                                                                                                    |
| 2004                                                 | White                                                                | Female                                                                                                    | Hispanic                                                                                                    | 0 year old                                                                                                    | ***                                                                                                    |                                                                                                    |                                                                                                    |                                                                                                    |
| 2004                                                 | White                                                                | Male                                                                                                    | Hispanic                                                                                                    | 0 year old                                                                                                    | ***                                                                                                    |                                                                                                    |                                                                                                    |                                                                                                    |
| 2004                                                 | White                                                                | Male                                                                                                    | Non-Hispanic                                                                                                    | 0 year old                                                                                                    | 17                                                                                                    |                                                                                                    |                                                                                                    |                                                                                                    |
| 2004                                                 | Black                                                                | Female                                                                                                    | Non-Hispanic                                                                                                    | 1 to 4                                                                                                    | ***                                                                                                    |                                                                                                    |                                                                                                    |                                                                                                    |
| 2004                                                 | Black                                                                | Male                                                                                                    | Non-Hispanic                                                                                                    | 1 to 4                                                                                                    | ***                                                                                                    |                                                                                                    |                                                                                                    |                                                                                                    |
| 2004                                                 | White                                                                | Female                                                                                                    | Hispanic                                                                                                    | 1 to 4                                                                                                    | ***                                                                                                    |                                                                                                    |                                                                                                    |                                                                                                    |
|                                                      | 2004<br>2005<br>2005<br>2005<br>2006<br>2006<br>2006<br>2006<br>2006 | 2004         ALL           2005         ALL           2005         ALL           2005         ALL           2006         ALL           2006         ALL           2006         ALL           2006         ALL           2006         ALL           2007         ALL           2007         ALL           2007         ALL           2004         Black           2004         Black           2004         White           2004         White           2004         Black           2004         Black           2004         Black           2004         White           2004         Black           2004         White           2004         Black           2004         Black           2004         White           2004         Black           2004         Black           2004         Black | 2004         ALL         ALL           2005         ALL         ALL           2005         ALL         ALL           2005         ALL         ALL           2005         ALL         ALL           2005         ALL         ALL           2005         ALL         ALL           2006         ALL         ALL           2006         ALL         ALL           2006         ALL         ALL           2006         ALL         ALL           2007         ALL         ALL           2007         ALL         ALL           2007         ALL         ALL           2007         ALL         ALL           2007         ALL         ALL           2007         ALL         ALL           2007         ALL         ML           2004         Black         Male           2004         Black         Male           2004         White         Male           2004         Black         Female           2004         Black         Male           2004         Black         Male           2004 | 2004ALLALLALL2005ALLALLALL2005ALLALLALL2005ALLALLALL2005ALLALLALL2006ALLALLALL2006ALLALLALL2006ALLALLALL2006ALLALLALL2006ALLALLALL2007ALLALLALL2007ALLALLALL2007ALLALLALL2007ALLALLALL2007ALLALLALL2004BlackFemaleNon-Hispanic2004WhiteFemaleHispanic2004WhiteMaleNon-Hispanic2004BlackFemaleNon-Hispanic2004BlackFemaleNon-Hispanic2004BlackFemaleNon-Hispanic2004BlackKaleNon-Hispanic2004BlackKaleNon-Hispanic2004BlackMaleNon-Hispanic2004BlackMaleNon-Hispanic2004BlackMaleNon-Hispanic2004BlackMaleNon-Hispanic2004BlackMaleNon-Hispanic2004BlackMaleNon-Hispanic2004BlackMaleNon-Hispanic2004BlackMaleNon-Hispanic2004BlackMale <td>2004ALLALLALLALLALL2005ALLALLALLALL2005ALLALLALLALL2005ALLALLALLALL2005ALLALLALLALL2006ALLALLALLALL2006ALLALLALLALL2006ALLALLALLALL2006ALLALLALLALL2006ALLALLALLALL2006ALLALLALLALL2007ALLALLALLALL2007ALLALLALLALL2007ALLALLALLALL2004BlackFemaleNon-Hispanic0 year old2004WhiteFemaleHispanic0 year old2004WhiteMaleNon-Hispanic1 to 42004BlackFemaleNon-Hispanic1 to 42004BlackKaleNon-Hispanic1 to 42004WhiteFemaleNon-Hispanic1 to 42004WhiteFemaleNon-Hispanic1 to 42004BlackMaleNon-Hispanic1 to 42004WhiteFemaleNon-Hispanic1 to 42004BlackNaleNon-Hispanic1 to 42004WhiteFemaleNon-Hispanic1 to 42004BlackNaleNon-Hispanic1 to 4</td> <td>2004ALLALLALLALLALL212005ALLALLALLALLALL232005ALLALLALLALLALL162005ALLALLALLALLALL1,5422005ALLALLALLALLALL212006ALLALLALLALL212006ALLALLALLALL212006ALLALLALLALL212006ALLALLALLALL282006ALLALLALLALL282006ALLALLALLALL282007ALLALLALLALL342007ALLALLALLALL1,4882007ALLALLALLALL1,4882007ALLALLALLALL1,4882004BlackFemaleNon-Hispanic0 year old***2004BlackMaleNon-Hispanic0 year old***2004WhiteMaleNon-Hispanic0 year old***2004BlackFemaleNon-Hispanic1 to 4***2004BlackMaleNon-Hispanic1 to 4***2004WhiteFemaleHisoanic1 to 4***2004WhiteFemaleHisoanic1 to 4***2004WhiteFemaleHisoanic<!--</td--><td>2004ALLALLALLALLALL2123.52005ALLALLALLALLALL2329.72005ALLALLALLALLALL1639.02005ALLALLALLALLALL1,54229.32005ALLALLALLALLALL3335.92006ALLALLALLALL2125.32006ALLALLALLALL2125.32006ALLALLALLALL2877.72006ALLALLALLALL1,79034.02006ALLALLALLALL3434.02007ALLALLALLALL1433.72007ALLALLALLALL1,48828.32007ALLALLALLALL1,48828.32007ALLALLALLALL1,48828.32007ALLALLALLALL1,48828.32007ALLALLALLALL3637.72004BlackMaleHispanic0 year old***2004BlackMaleNon-Hispanic0 year old***2004WhiteFemaleHispanic0 year old***2004WhiteMaleNon-Hispanic1 to 4***2004BlackMaleNon-Hispanic<!--</td--><td>2004       ALL       ALL       ALL       ALL       21       23.5       15.2         2005       ALL       ALL       ALL       ALL       23.5       17.3         2005       ALL       ALL       ALL       ALL       23.5       17.3         2005       ALL       ALL       ALL       ALL       16       39.0       19.4         2005       ALL       ALL       ALL       ALL       1.542       29.3       27.9         2005       ALL       ALL       ALL       ALL       1.542       29.3       27.9         2006       ALL       ALL       ALL       ALL       21       25.3       13.9         2006       ALL       ALL       ALL       ALL       28       77.7       50.7         2006       ALL       ALL       ALL       ALL       1.790       34.0       32.4         2006       ALL       ALL       ALL       ALL       1.4       33.7       16.2         2006       ALL       ALL       ALL       ALL       1.4       33.7       16.2         2007       ALL       ALL       ALL       ALL       1.488       28.3</td></td></td> | 2004ALLALLALLALLALL2005ALLALLALLALL2005ALLALLALLALL2005ALLALLALLALL2005ALLALLALLALL2006ALLALLALLALL2006ALLALLALLALL2006ALLALLALLALL2006ALLALLALLALL2006ALLALLALLALL2006ALLALLALLALL2007ALLALLALLALL2007ALLALLALLALL2007ALLALLALLALL2004BlackFemaleNon-Hispanic0 year old2004WhiteFemaleHispanic0 year old2004WhiteMaleNon-Hispanic1 to 42004BlackFemaleNon-Hispanic1 to 42004BlackKaleNon-Hispanic1 to 42004WhiteFemaleNon-Hispanic1 to 42004WhiteFemaleNon-Hispanic1 to 42004BlackMaleNon-Hispanic1 to 42004WhiteFemaleNon-Hispanic1 to 42004BlackNaleNon-Hispanic1 to 42004WhiteFemaleNon-Hispanic1 to 42004BlackNaleNon-Hispanic1 to 4 | 2004ALLALLALLALLALL212005ALLALLALLALLALL232005ALLALLALLALLALL162005ALLALLALLALLALL1,5422005ALLALLALLALLALL212006ALLALLALLALL212006ALLALLALLALL212006ALLALLALLALL212006ALLALLALLALL282006ALLALLALLALL282006ALLALLALLALL282007ALLALLALLALL342007ALLALLALLALL1,4882007ALLALLALLALL1,4882007ALLALLALLALL1,4882004BlackFemaleNon-Hispanic0 year old***2004BlackMaleNon-Hispanic0 year old***2004WhiteMaleNon-Hispanic0 year old***2004BlackFemaleNon-Hispanic1 to 4***2004BlackMaleNon-Hispanic1 to 4***2004WhiteFemaleHisoanic1 to 4***2004WhiteFemaleHisoanic1 to 4***2004WhiteFemaleHisoanic </td <td>2004ALLALLALLALLALL2123.52005ALLALLALLALLALL2329.72005ALLALLALLALLALL1639.02005ALLALLALLALLALL1,54229.32005ALLALLALLALLALL3335.92006ALLALLALLALL2125.32006ALLALLALLALL2125.32006ALLALLALLALL2877.72006ALLALLALLALL1,79034.02006ALLALLALLALL3434.02007ALLALLALLALL1433.72007ALLALLALLALL1,48828.32007ALLALLALLALL1,48828.32007ALLALLALLALL1,48828.32007ALLALLALLALL1,48828.32007ALLALLALLALL3637.72004BlackMaleHispanic0 year old***2004BlackMaleNon-Hispanic0 year old***2004WhiteFemaleHispanic0 year old***2004WhiteMaleNon-Hispanic1 to 4***2004BlackMaleNon-Hispanic<!--</td--><td>2004       ALL       ALL       ALL       ALL       21       23.5       15.2         2005       ALL       ALL       ALL       ALL       23.5       17.3         2005       ALL       ALL       ALL       ALL       23.5       17.3         2005       ALL       ALL       ALL       ALL       16       39.0       19.4         2005       ALL       ALL       ALL       ALL       1.542       29.3       27.9         2005       ALL       ALL       ALL       ALL       1.542       29.3       27.9         2006       ALL       ALL       ALL       ALL       21       25.3       13.9         2006       ALL       ALL       ALL       ALL       28       77.7       50.7         2006       ALL       ALL       ALL       ALL       1.790       34.0       32.4         2006       ALL       ALL       ALL       ALL       1.4       33.7       16.2         2006       ALL       ALL       ALL       ALL       1.4       33.7       16.2         2007       ALL       ALL       ALL       ALL       1.488       28.3</td></td> | 2004ALLALLALLALLALL2123.52005ALLALLALLALLALL2329.72005ALLALLALLALLALL1639.02005ALLALLALLALLALL1,54229.32005ALLALLALLALLALL3335.92006ALLALLALLALL2125.32006ALLALLALLALL2125.32006ALLALLALLALL2877.72006ALLALLALLALL1,79034.02006ALLALLALLALL3434.02007ALLALLALLALL1433.72007ALLALLALLALL1,48828.32007ALLALLALLALL1,48828.32007ALLALLALLALL1,48828.32007ALLALLALLALL1,48828.32007ALLALLALLALL3637.72004BlackMaleHispanic0 year old***2004BlackMaleNon-Hispanic0 year old***2004WhiteFemaleHispanic0 year old***2004WhiteMaleNon-Hispanic1 to 4***2004BlackMaleNon-Hispanic </td <td>2004       ALL       ALL       ALL       ALL       21       23.5       15.2         2005       ALL       ALL       ALL       ALL       23.5       17.3         2005       ALL       ALL       ALL       ALL       23.5       17.3         2005       ALL       ALL       ALL       ALL       16       39.0       19.4         2005       ALL       ALL       ALL       ALL       1.542       29.3       27.9         2005       ALL       ALL       ALL       ALL       1.542       29.3       27.9         2006       ALL       ALL       ALL       ALL       21       25.3       13.9         2006       ALL       ALL       ALL       ALL       28       77.7       50.7         2006       ALL       ALL       ALL       ALL       1.790       34.0       32.4         2006       ALL       ALL       ALL       ALL       1.4       33.7       16.2         2006       ALL       ALL       ALL       ALL       1.4       33.7       16.2         2007       ALL       ALL       ALL       ALL       1.488       28.3</td> | 2004       ALL       ALL       ALL       ALL       21       23.5       15.2         2005       ALL       ALL       ALL       ALL       23.5       17.3         2005       ALL       ALL       ALL       ALL       23.5       17.3         2005       ALL       ALL       ALL       ALL       16       39.0       19.4         2005       ALL       ALL       ALL       ALL       1.542       29.3       27.9         2005       ALL       ALL       ALL       ALL       1.542       29.3       27.9         2006       ALL       ALL       ALL       ALL       21       25.3       13.9         2006       ALL       ALL       ALL       ALL       28       77.7       50.7         2006       ALL       ALL       ALL       ALL       1.790       34.0       32.4         2006       ALL       ALL       ALL       ALL       1.4       33.7       16.2         2006       ALL       ALL       ALL       ALL       1.4       33.7       16.2         2007       ALL       ALL       ALL       ALL       1.488       28.3 |

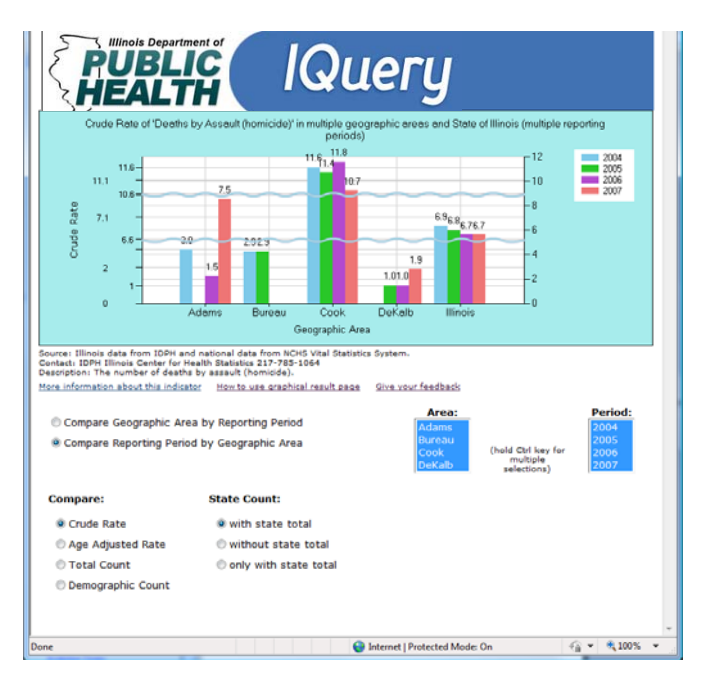

This bar graph displays the crude rates for four counties by **Geographic Area** (counties and the state of Illinois).

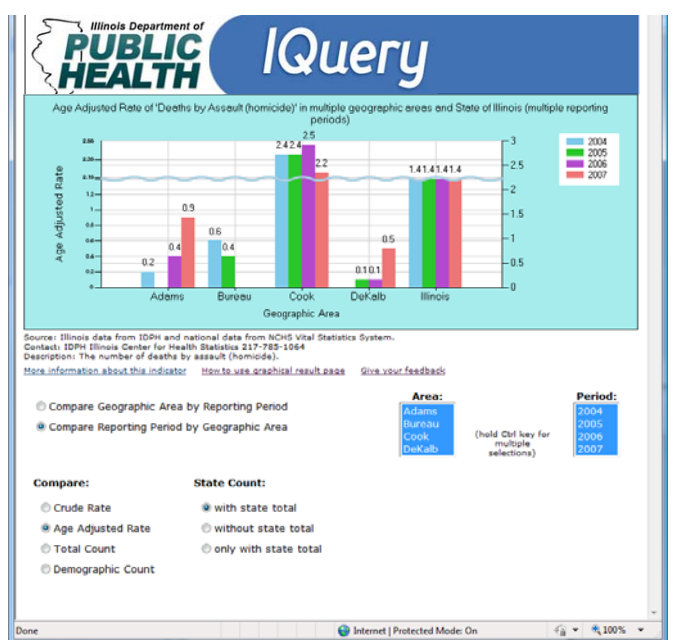

This bar graph displays the age-adjusted rate for four counties by **Geographic Area** (counties and the state of Illinois).

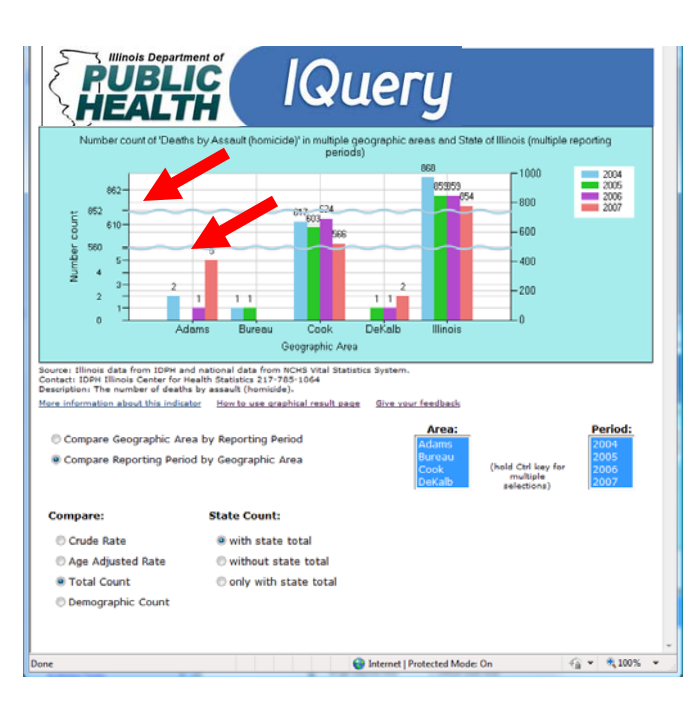

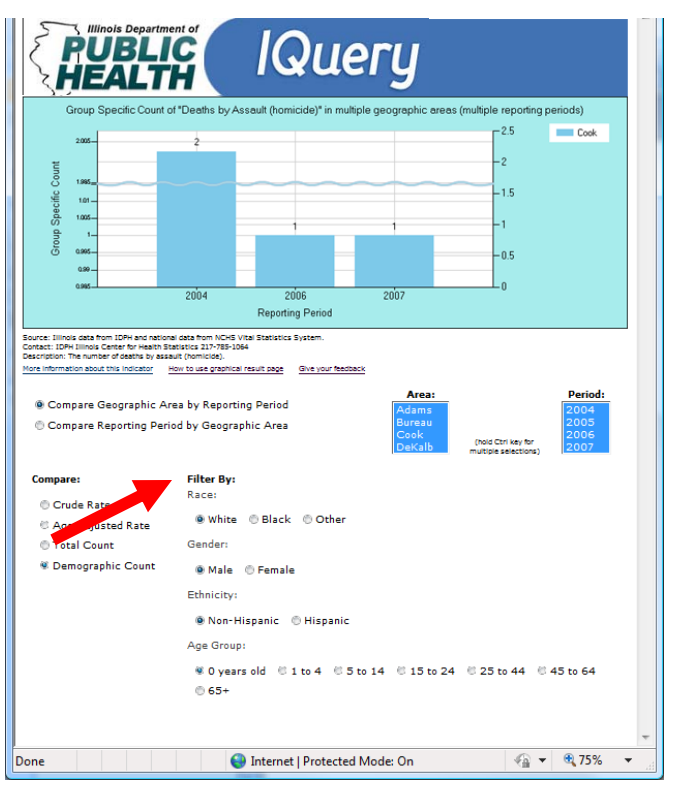

This graph has two wavy lines because the counts for the state of Illinois and one county are at a different numerical scales. Selecting **Population Demographics** in the data search page provides additional choices on the graph page to display demographic details.

Step-by-Step Guide to IQuery, Winter 2011, Version 1.0, Page 19

### IQuery Reports Module Visual Step-by-Step Guide

IQuery now offers you the ability to run reports based on the indicators that are available within IQuery. IQuery Reports are created by data managers within the Illinois Department of Public Health, representing the data determined to be most useful to the regular user.

Tip: For more detailed control of the indicators and the way the data is presented , please use the IQuery data search function.

To begin using IQuery Reports, select an Illinois county by choosing from the drop -down menu or by clicking on the county map. <page-header><section-header><text><text><text><text><text><text><text><text>

After selecting a county, you will have the option of choosing between three Reports. Each one has a short description of the report beneath it.

Tip: Basic demographics for the selected county are presented next to the reports selection page.

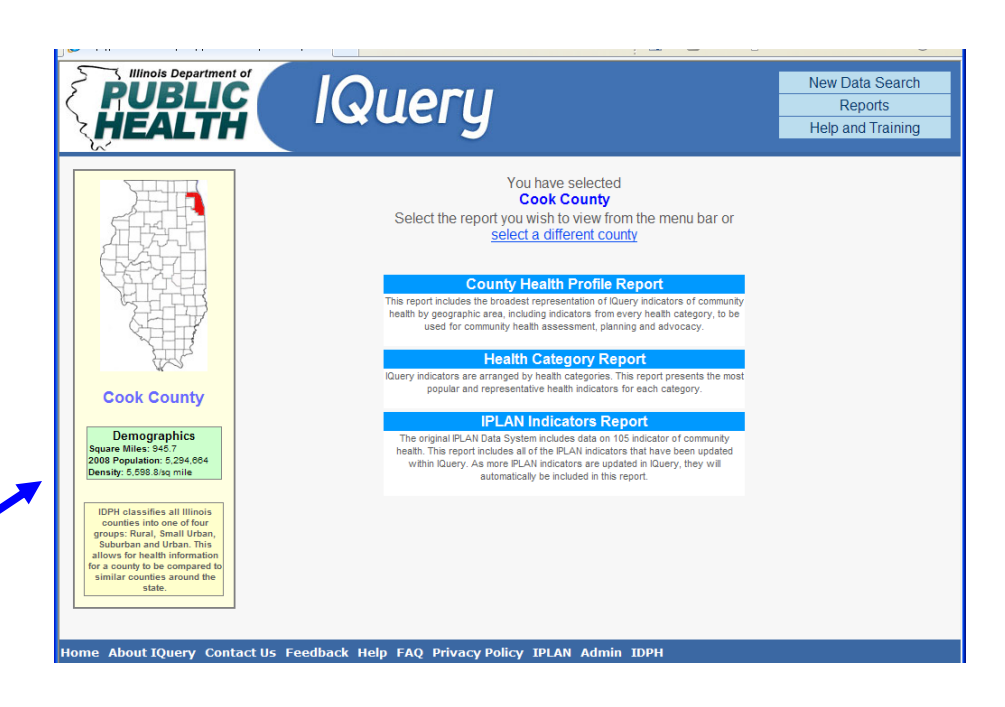

### Understanding the IQuery Report Layout

For this example, choose "Cook County" and then "County Health Profile Report" These selections will display the "Cook County Health Profile Report."

Tip: For every indicator in any report, IQuery presents the most recent data available. If the data is reported in a rrange of multiple years, it will be the most recent range of years.

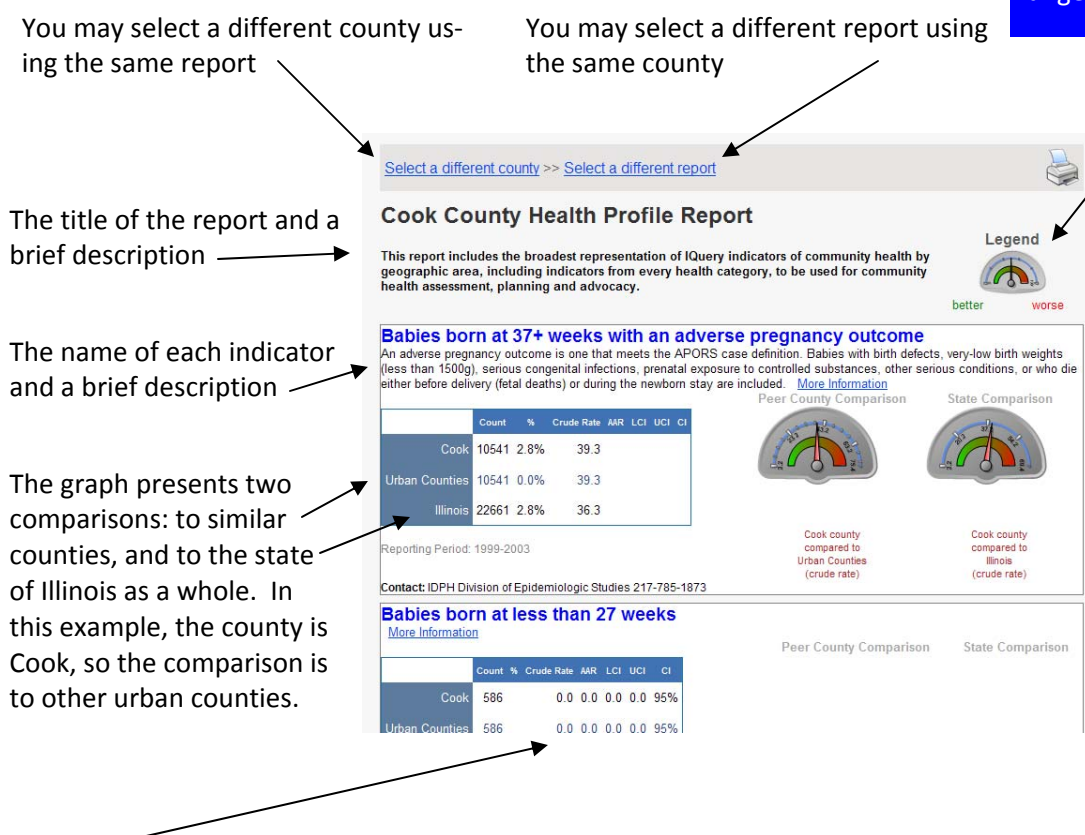

The legend is a visual representation of the health status of the county for this indicator compared to the peer counties and to the state as a whole. If the county results are better than the peer counties or than the state results, then the result is positive, and is graphed into the green. If the county results are worse than the peer counties or the state average, then the result is in the red. If the needle is in the middle, then the selected county is about equal to the peer counties or the state results.

The graph presents as much data is as available within IQuery. Please see the Visual Step-by-Step Guide to IQuery for explanations of the various data elements, but some or all of these data items may be displayed within the IQuery Reporting Module: unduplicated count, percentage, crude rate, age-adjusted rate, and confidence intervals.

IQuery reports are subject to the same data suppression standards as the IQuery data search. For the purposes of maintaining confidentiality or data quality standards, the presentation of data may be suppressed. If that occurs within the reporting module, the legend (and possibly the graph) may be blank.

Tip: As more data becomes available within IQuery itself, the reports will become richer and more detailed as well.

# About IQuery / Contact Us

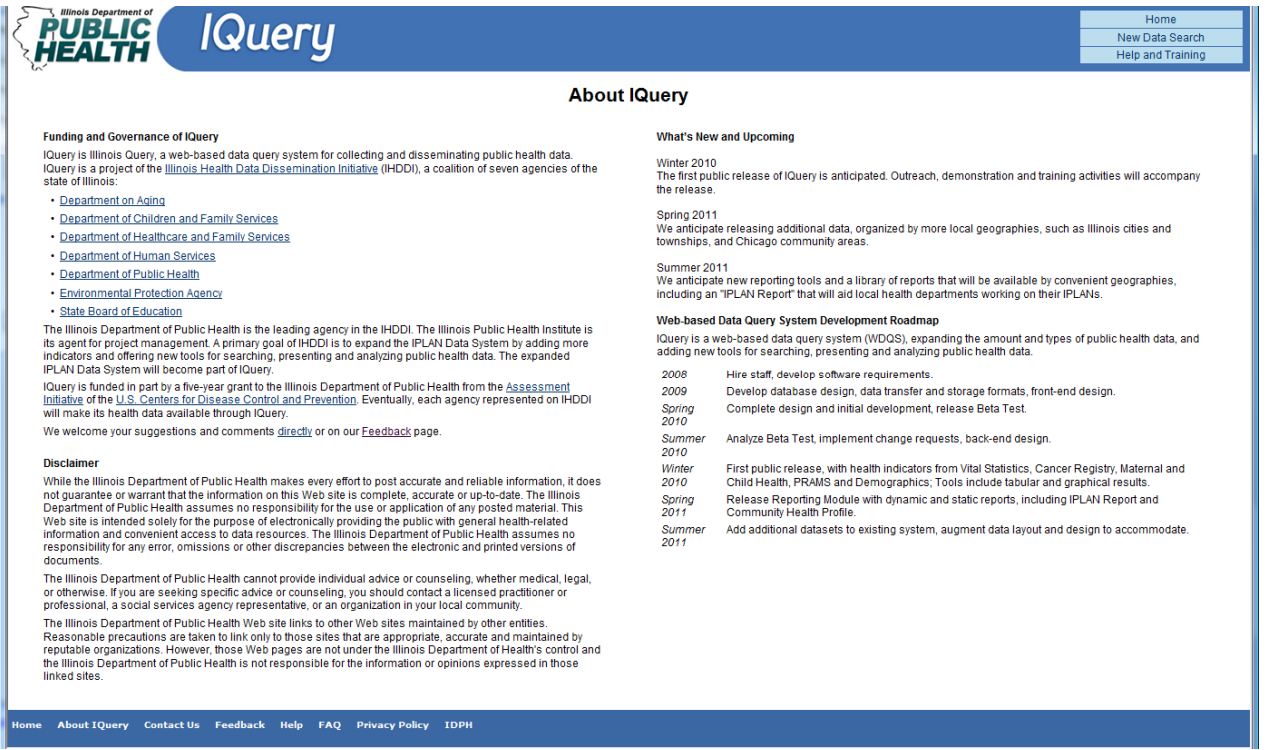

This page includes basic information about IQuery, including

- its origins in the Illinois Health Data Dissemination Initiative (IHDDI), a project funded by the U.S. Centers for Disease Control and Prevention Assessment Initiative;
- a listing of the seven agencies that make up the IHDDI and which will eventually contribute data to the system;
- a list of upcoming revisions to IQuery and the overall project timeline;
- and a disclaimer concerning the nature of using public health data provided by IQuery.

| PUBLIC IQUERY                                                                                                    |                                                                                                    | Home<br>New Data Search<br>Help and Training                  |  |  |  |  |  |  |
|----------------------------------------------------------------------------------------------------|----------------------------------------------------------------------------------------------------|---------------------------------------------------------------|--|--|--|--|--|--|
| Contact Us                                                                                                    |                                                                                                    |                                                               |  |  |  |  |  |  |
| Query is the new web-based data query system to collect and disseminate publ                                                                                                    | ic health data in Illinois.                                                                                                    |                                                               |  |  |  |  |  |  |
| IQuery is a project of the <u>Illinois Health Data Dissemination Initiative</u> , a coalition of<br><u>Centers for Disease Control and Prevention</u> . The IHDDI and IQuery are administ<br>project management are provided by the <u>Illinois Public Health Institute</u> . | of seven agencies of the state of Illinois, funded in<br>ered by the <u>Illinois Department of Public Health</u> . W                                                                                                    | part by the <u>United States</u><br>eb system development and |  |  |  |  |  |  |
| To provide feedback about using the online system, please use our Feedback p                                                                                                    | age.                                                                                                    |                                                               |  |  |  |  |  |  |
| For questions or comments concerning the Illinois Project for Local<br>Assessment of Needs or the Illinois Health Data Dissemination Initiative,<br>please contact Tom Szovrka, project administrator                                                                         | For questions or comments about any other a<br>contact Peter Eckart, project director.                                                                                                    | spect of IQuery, please                                       |  |  |  |  |  |  |
| Tom Szpyrka<br>IPLAN Administrator<br>Division of Health Policy<br>Illinois Department of Public Health<br>525 W. Jefferson St., Second Floor<br>Springfield, IL 62761-0001<br>Phone: 217-782-6235<br>Fax: 217-785-4038                                                       | Peter Eckart<br>Director of Health Information Technology<br>Illinois Public Health Institute<br>954 W. Washington Blvd.<br>Chicago, IL 60607<br>Phone: 312-850-4744 x12<br>Fax: 312-850-4744 x12<br>Fax: 312-850-4040<br>Peter.eckart@iphionline.org |                                                               |  |  |  |  |  |  |
| Fax. 2117100-4300<br><u>Tom.Szpyrka@illinois.gov</u><br>Home About IQuery Contact Us Feedback Help FAQ Privacy Polic:                                                                                                    | y IDPH                                                                                                    |                                                               |  |  |  |  |  |  |

If you have any questions, please contact us.

### Feedback

|                                                                            | Query                                               |                                                              |                                                      |                                          |                                   |
|----------------------------------------------------------------------------|-----------------------------------------------------|--------------------------------------------------------------|------------------------------------------------------|------------------------------------------|-----------------------------------|
|                                                                            |                                                     | Fee                                                          | dback                                                |                                          |                                   |
| IQuery benefits from t<br>academic health organ<br>information, we will be | the strong part<br>nizations. We v<br>able to reach | icipation of users<br>velcome your sugg<br>you in case we ha | and testers from gestions and comrave any questions. | governmental, non<br>nents. If you provi | -profit and<br>de us with contact |
| If you would like to sp<br>312-850-4744.                                   | eak with staff :                                    | about IQuery or n                                            | eed technical assi                                   | stance, please call                      | Peter Eckart at                   |
| First Name:                                                                |                                                     |                                                              |                                                      |                                          |                                   |
| Last Name:                                                                 |                                                     |                                                              |                                                      |                                          |                                   |
| Title:                                                                     |                                                     |                                                              |                                                      |                                          | Tip: Sign up to                   |
| Organization:                                                              |                                                     |                                                              |                                                      |                                          | receive news and                  |
| Phone Number:                                                              |                                                     | Ext.:                                                        |                                                      |                                          |                                   |
| e-mail:                                                                    |                                                     |                                                              |                                                      |                                          | updates as iquery adds            |
| 0.65                                                                       | Sign up to                                          | be on the IQuery                                             | mailing list                                         | -                                        | new tools and nealth in-          |
| Subject of<br>Comments                                                     | None                                                |                                                              |                                                      |                                          | dicators.                         |
| Comments<br>(required):                                                    |                                                     |                                                              |                                                      | *                                        |                                   |
|                                                                            |                                                     |                                                              |                                                      | +                                        |                                   |
| Were you searching f                                                       | or data or info                                     | mation that you o                                            | could not find here                                  | ? If so, what were                       | you looking for?                  |
|                                                                            | [                                                   |                                                              |                                                      |                                          |                                   |
|                                                                            | 457                                                 | 341                                                          |                                                      |                                          |                                   |
| Enter the code                                                             |                                                     | Reload                                                       | the code                                             |                                          |                                   |
| snown above;                                                               | (Note: If you c<br>image, click "R                  | annot read the num<br>eload the code" but                    | bers in the above<br>tton to generate a n            | ew one.)                                 |                                   |
| Γ                                                                          | Submit Form                                         | Clear Comme                                                  | Print This Page                                      | Close Window                             |                                   |

The development of IQuery has benefited greatly from approximately 75 public and community health professionals who participated in focus groups on the original design, reviewed early prototypes of the site, offered comments and suggestions to interim versions, and then participated in a month-long online beta test.

Many of the best ideas on how to improve the site have come from users, and we encourage you to give us your suggestions and comments on this form. There is a link to the feedback form at the bottom of almost every page in the system, so feel free to comment.

You also can sign up for the IQuery update mailing list, or request a response from project staff.

## **Help and Training**

As IQuery is publically released, the project staff is preparing a number of different resources to help the target audiences use and benefit from the system. This page is the hub and archive for all the resources that have been and will be developed, including the latest version of this Step-by-Step Guide and a video version to walk you through your first data searches.

The schedule for upcoming demonstrations and trainings will be posted at this page, as well as links to archived presentations and accompanying materials.

IQuery is designed to be clear and simple to use, but the proper use of public health data is complicated. The project is compiling a list of Frequently Asked Questions and updating it with the latest answers. We also are maintaining a Glossary of Terms used on the site and their definitions.

### PUBLIC lQuery Home New Data Search Help and Training **IQuery Help and Training** MALLE HO he Data Search Page, where ou specify what data you are The Tabular Results, where you first see yourdata in tables based on your choices. ou can interact with the ariables and see the visual Help is available throughout the system, and we strongly encourage your feedback IQuery has in-system help for using the Data Search IQuery offers other resources within the system: Page: Instructions are embedded within each "Tab" of the Data Search page (the horizontal bars on the main page for selecting different kinds of variables for your data)

- "Hover-text" definitions and descriptions are available by clicking on the question symbol: "Ar when you move your mouse symbol (usually an arrow or a little hand) over a word or phrase.
- Before you beginning using IQuery, you may wish to read the <u>"Step-by-Step Guide to IQuery"</u>, which explains the part of the system in great detail, and then walks you through three examples of searching and werving data ndviewing data
- . You can Contact Us directly from help from the Contact Us page. Training and Demonstrations

### ICuery will be launched to Local Health Departments (LHDs) on February 23, LHD Administrators and staff are invited to register by Monday, February 21, forone of two online training sessions (webinars) on the use of IQuery. Tuesday, February 22 at 200 p.m. Wednesday, February 23 at 10:00 a.m. (To register, click or the session date.)

- There is a <u>Feedback</u> link on every page in IQuery. Your problem reports or comments and suggestions are vital for the maintenance and improvement of the system Please submit your feedbackfor any problem you encounter, and let us know if you'd like a personal response.
- Each Health Indicator is fully explained on its Health Indicato "Details" page. View the fullitiet of Health Indicators, or click of blue question mark symbc event to each Health Indicator. onthe
- You also can browse the listof <u>Frequently Asked Questions</u> and submit a new question yourself.
- We are constantly updating the <u>Glossary of Terms</u> used in the

About IQuery Contact Us Feedback Help FAQ Privacy Policy IPLAN IDPH

Please use the feedback form to share your opinion of the materials, and to suggest additional resources that would be useful to you.

| A HEALTH IQUERY                                                                                                    |                                                                                                    | New Data Search<br>New Data Search<br>Help and Training                                                                                                    |                                                                                                    | Glossary of Terms                                                                                                    |
|----------------------------------------------------------------------------------------------------|----------------------------------------------------------------------------------------------------|----------------------------------------------------------------------------------------------------|----------------------------------------------------------------------------------------------------|----------------------------------------------------------------------------------------------------|
| <section-header><section-header><section-header><section-header><section-header><text><text><text><text><text><text></text></text></text></text></text></text></section-header></section-header></section-header></section-header></section-header>                                                                                                    | A the stand based of the stand based of the st   |                                                                                                    | Age adjusted<br>Rate:<br>Crude rate:<br>Illinois Health<br>Data<br>Dissemination<br>Initiative<br>(IHDD1):<br>Meta data:<br>Illinois Project<br>for Local<br>Assessment of<br>Needs (IPLAN): | Blossary of Terms     type of rate used specifically to make comparisons. An age     adjusted rate is calculated by a weighting procedure where     an expression of occurrence of an event per a predetermined     pupulation, "Predetermined amount of people, such as per 1000 people, (ef or occurrences /     pupulation, "Predetermined amount of people, such as per 1000 people, (ef or occurrences),     adjuster wide effort to make public health information more widely     available on-ine. The HDOI combines activities of the Health DAT     forprove public access to data through an expanded and information     acomplation of information shout an indicator that includes, but     maintend to, indicator descriptions, source, contact information,     ansuming health assessment and planning process that information |
| Now do i music requests to included or disaggregated data for a particular indicator or a series of<br>indicator? The faits descriptions include on other information for the data message wish is responsible to each indicator<br>and the data of the data of the da | 2021 Therease, Cuary counting is applicable. Second and the count is a second interact of a second and the count is a second interact of the count is a second interact of the count is a second interact. There a second interact is a count of the count is a second interact is a second interact interact is a second interact interact is a second interact interact interact is a second interact interact interact interact is a second interact interact interact is a second interact interact interac | Ige-adjuster results<br>dison Dermographice")<br>dison Dermographice")<br>dison Dent Charge with an<br>electricity ber available<br>derecting the cavarigue<br>derecting the cavarigue<br>derecting the cavarigue<br>derecting the cavarigue<br>derecting the cavarigue derecting<br>derecting the cavarigue derecting<br>derecting the cavarigue derecting<br>derecting the cavarigue derecting<br>derecting the cavarigue derecting<br>derecting the cavarigue derecting<br>derecting the cavarigue derecting<br>derecting the cavarigue derecting<br>derecting the cavarigue derecting<br>derecting the cavarigue derecting the cavarigue<br>derecting the cavarigue derecting the cavarigue derecting<br>derecting the cavarigue derecting the cavarigue derecting<br>derecting the cavarigue derecting the cavarigue derecting<br>derecting the cavarigue derecting the cavarigue derecting<br>derecting the cavarigue derecting the cavarigue derecting<br>derecting the cavarigue derecting the cavarigue derecting<br>derecting the cavarigue derecting the cavarigue derecting<br>derecting the cavarigue derecting the cavarigue derecting<br>derecting the cavarigue derecting the cavarigue derecting<br>derecting the cavarigue derecting the cavarigue derecting<br>derecting the cavarigue derecting the cavarigue derecting<br>derecting the cavarigue derecting the cavarigue derecing the cavarigue de | Health<br>indicators:<br>Geographic<br>area:<br>Unknown:<br>Count:                                                                                                    | measurable events and/or occurrences that are chosen from the<br>tQuery Hwalth category options.<br>the location where a health indicator was reported to have<br>occurred. Some indicators may be available at a city-or township<br>lowel while most will be provided at a county/health dept level.<br>but<br>may be aggregated to a regional and/or statewide level.<br>within IQuery, when a health indicator is reported without a<br>definitive location the resulting geographic rate at only be found<br>in the "unknown" category.<br>the reported frequency of incidence/occurrence of a chosen health<br>indicator.                                                                                                    |
| nama Abard Query Control in Fandhaik nahi FAQ Pennar Pakiny 1999                                                                                                    |                                                                                                    |                                                                                                    | Interval:                                                                                                    | Calculation of connecte intervals is a strategy to provide the ends<br>user with a more accurate interpretation of the results. The width<br>of the confidence interval provides a good picture of the potential<br>variability in the credits. It is the side integrating in policit case<br>in the credit of the credits is the side integrating in policit case<br>and the credit of the credit of the side integration of the policit<br>of randomiums (e.g., rund is withan results for a specific<br>condition or event, sixth par knotten withan for a specific<br>condition or event, sixth par knotten withan results for a specific                                                                                                    |